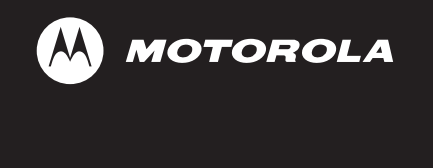

# ASTRO<sup>®</sup> XTL<sup>™</sup> 2500

Digital Mobile Radio

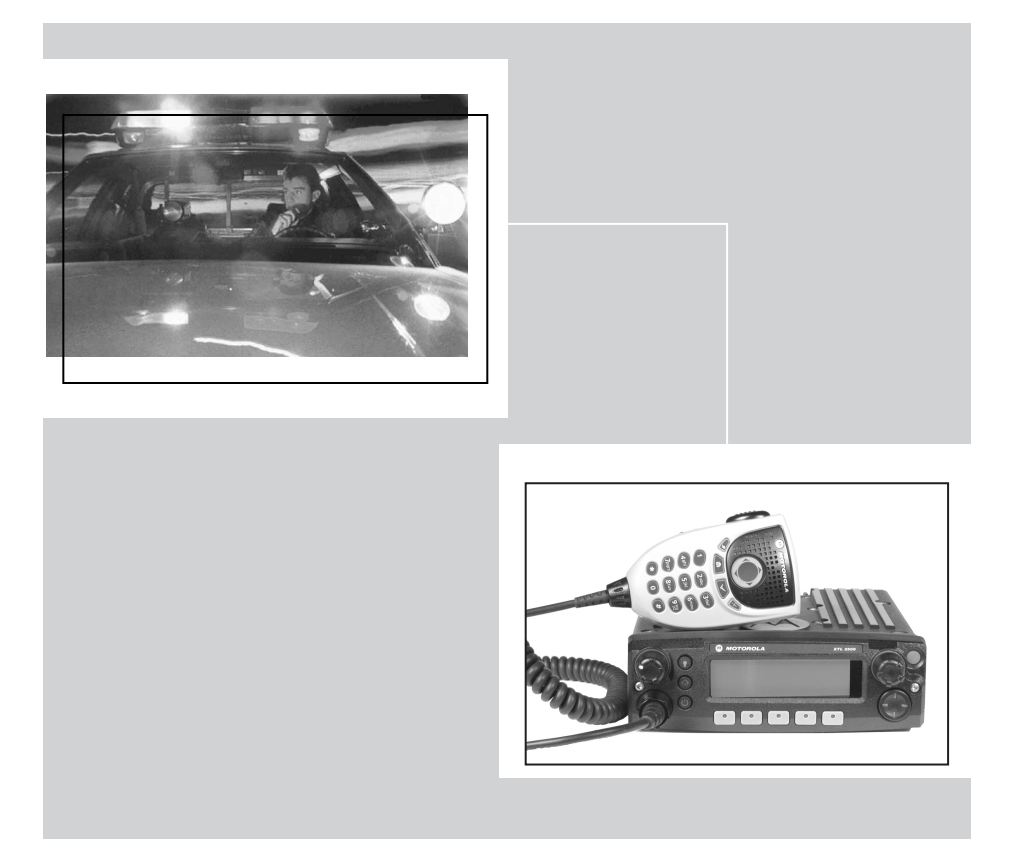

M5 Control Head User's Guide

# **M5** Control Head Foldout Page

**M5** Control Head

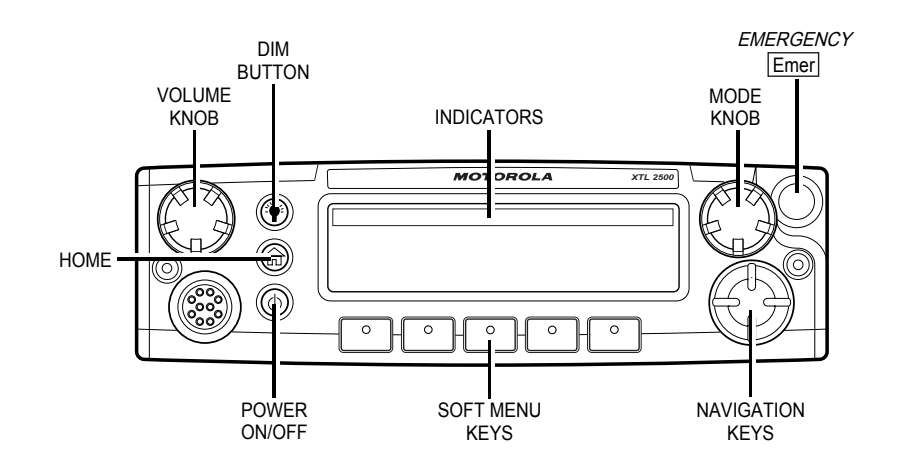

This declaration is applicable to your radio *only* if your radio is labeled with the FCC logo shown below.

#### DECLARATION OF CONFORMITY

Per FCC CFR 47 Part 2 Section 2.1077(a)

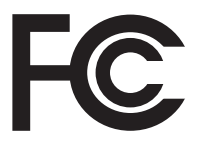

Responsible Party Name: Motorola, Inc.

Address: 8000 West Sunrise Boulevard Plantation, FL 33322 USA Phone Number: 1-888-567-7347

Hereby declares that the product:

Model Name: XTL 2500

conforms to the following regulations:

FCC Part 15, subpart B, section 15.107(a), 15.107(d) and section 15.109(a)

#### **Class B Digital Device**

As a personal computer peripheral, this device complies with Part 15 of the FCC Rules. Operation is subject to the following two conditions:

- 1. this device may not cause harmful interference, and
- 2. this device must accept any interference received, including interference that may cause undesired operation.
- Note: This equipment has been tested and found to comply with the limits for a Class B digital device, pursuant to part 15 of the FCC Rules. These limits are designed to provide reasonable protection against harmful interference in a residential installation. This equipment generates, uses and can radiate radio frequency energy and, if not installed and used in accordance with the instructions, may cause harmful interference to radio communications. However, there is no guarantee that interference will not occur in a particular installation.

If this equipment does cause harmful interference to radio or television reception, which can be determined by turning the equipment off and on, the user is encouraged to try to correct the interference by one or more of the following measures:

- · Reorient or relocate the receiving antenna.
- Increase the separation between the equipment and receiver.
- Connect the equipment into an outlet on a circuit different from that to which the receiver is connected.
- Consult the dealer or an experienced radio/TV technician for help.

#### Product Safety and RF Exposure Compliance

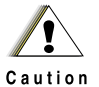

Before using this product, read the operating instructions for safe usage contained in the Product Safety and RF Exposure booklet enclosed with your radio.

#### ATTENTION!

This radio is restricted to occupational use only to satisfy FCC RF energy exposure requirements. Before using this product, read the RF energy awareness information and operating instructions in the Product Safety and RF Exposure booklet enclosed with your radio (Motorola Publication part number 6881095C99) to ensure compliance with RF energy exposure limits.

#### **Computer Software Copyrights**

The Motorola products described in this manual may include copyrighted Motorola computer programs stored in semiconductor memories or other media. Laws in the United States and other countries preserve for Motorola certain exclusive rights for copyrighted computer programs, including, but not limited to, the exclusive right to copy or reproduce in any form the copyrighted computer program. Accordingly, any copyrighted Motorola computer programs contained in the Motorola products described in this manual may not be copied, reproduced, modified, reverse-engineered, or distributed in any manner without the express written permission of Motorola. Furthermore, the purchase of Motorola products shall not be deemed to grant either directly or by implication, estoppel, or otherwise, any license under the copyrights, patents or patent applications of Motorola, except for the normal non-exclusive license to use that arises by operation of law in the sale of a product.

#### **Documentation Copyrights**

No duplication or distribution of this document or any portion thereof shall take place without the express written permission of Motorola. No part of this manual may be reproduced, distributed, or transmitted in any form or by any means, electronic or mechanical, for any purpose without the express written permission of Motorola.

#### Disclaimer

The information in this document is carefully examined, and is believed to be entirely reliable. However, no responsibility is assumed for inaccuracies. Furthermore, Motorola reserves the right to make changes to any products herein to improve readability, function, or design. Motorola does not assume any liability arising out of the applications or use of any product or circuit described herein; nor does it cover any license under its patent rights, nor the rights of others.

MOTOROLA, the Stylized M Logo, ASTRO, SmartZone and FLASHport are registered in the U.S. Patent & Trademark Office. All other product or service names are the property of their respective owners. P25 radios contain technology patented by Digital Voice Systems, Inc.

© Motorola, Inc. 2005. Printed in the U.S.A. 4/05.

# **Notations Used in This Manual**

Throughout the text in this publication, you will notice the use of WARNINGS, CAUTIONS, and Notes. These notations are used to emphasize that safety hazards exist, and care that must be taken or observed.

|         | WARNING: An operational procedure, practice, or other<br>condition, which might result in injury or death if not carefully<br>observed.   |
|---------|----------------------------------------------------------------------------------------------------|
| CAUTION | CAUTION: An operational procedure, practice, or other condition, which might result in damage to the equipment if not carefully observed. |
| Note:   | Note: An operational procedure, practice, or other condition, which is essential to emphasize.                                            |

The following special notations identify certain items:

| Example           | Description                                                                      |
|-------------------|----------------------------------------------------------------------------------|
| Light button or 🕨 | Buttons and keys are shown in bold print or as a key symbol.                     |
| PHONE             | Menu items (softkeys) are similar to the way they appear on the radio's display. |

### Notes

# Contents

| M5 Control Head Foldout Page                            | i          |
|---------------------------------------------------------|------------|
| Declaration of Conformity                               | اا<br>:::  |
| Computer Software Copyrights                            | ۱۱۱<br>iii |
| Disclaimer                                              | <br>iii    |
| Notations Used in This Manual                           | iv         |
|                                                         | _          |
| Introduction                                            | 1          |
| Using Your Radio: The Basics                            | 1          |
| Getting Started                                         | 2          |
| Identifying Your Radio                                  | 4          |
| M5 Control Head                                         | 4          |
| Operating Your Control Head                             | כ כ<br>ה   |
| Setting the Volume                                      | 3<br>6     |
| Adjusting the Display Brightness                        | 0<br>6     |
| Using the navigation keys                               | 6          |
| Keypad Microphone Option                                | 6          |
| Trunked Modes or Conventional Channels                  | 7          |
| Field Programming                                       | 7          |
| Display Status                                          | 8          |
| Feature Control                                         | 8          |
| Alert Tones                                             | 8          |
| Basic Operating Procedures                              | . 11       |
| Basic Functions                                         | 11         |
| Selecting the Zone or Mode                              | 12         |
| Selecting or Changing the Zone                          | 12         |
| Selecting or Changing a Mode in the Current Zone        | 13         |
| Selecting or Changing to a Mode Not in the Current Zone | 13         |
| Selecting the Home Mode                                 | 14         |
| Transmitting (Conventional Modes Only)                  | 15<br>15   |
| Selecting the Transmit Power Level                      | 15<br>16   |
| Monitoring Conventional Mode Activity                   | 10<br>16   |
| Adjusting the Squelch Level                             | 17         |
|                                                         | 40         |
|                                                         | . 18       |
|                                                         | 18         |
| Emergency Call and Alarm                                | 19         |
|                                                         |            |

| Emergency Call                                                  | .19 |
|-----------------------------------------------------------------|-----|
| Initiating an Emergency Alarm                                   | .20 |
| Initiating an Emergency Call                                    | .20 |
| Initiating an Emergency Call and Alarm                          | .21 |
| Initiating a Silent Emergency Alarm                             | .22 |
| Special Considerations for Emergencies                          | .22 |
| Scan Operation                                                  | .23 |
| Turning On Scan                                                 | .24 |
| Turning Scan On While Disregarding the Squelch Code             |     |
| (Conventional Modes Only)                                       | .25 |
| Viewing a Scan List                                             | .26 |
| Transmitting While Scan Is On                                   | .27 |
| Temporarily Deleting a Nuisance Mode with Scan On               | .28 |
| Restoring a Nuisance Mode                                       | .28 |
| Changing Mode Priorities While Scan Is On                       | .29 |
| Restoring Mode Priorities in a Scan List                        | .29 |
| Programming a Scan List                                         | .30 |
| Hang Up Box (HUB)                                               | .32 |
| Optional External Alarms (Horn and Lights)                      | .32 |
| Activating the External Alarm(s)                                | .32 |
| Changing the Selected Alarms                                    | .33 |
| Receiving a Call While Alarms Are Turned On                     | .34 |
| Time-Out Timer                                                  | .35 |
| Push-To-Talk Identification (PTT-ID)                            | .35 |
| Telephone Interconnect List (Conventional and Trunking)         | .36 |
| Answering a Phone Call                                          | .36 |
| Initiating a Telephone Call from the List                       | .37 |
| Unlimited Telephone Interconnect                                | .38 |
| Calling a Phone Number Not in the List                          | .38 |
| Storing a Number in the List                                    | .39 |
| Editing a Name in the List                                      | .40 |
| Call Alert Page (Conventional and Trunking— Digital Modes Only) | 43  |
| Sending a Call Alert Page                                       | .44 |
| Conventional Radio Factures                                     | 47  |
|                                                                 | 41  |
| Features Used in Conventional Operation                         | .47 |
| Status Calls (Digital Modes Only)                               | .48 |
| Sending a Status Call                                           | .48 |
| Senaing a Direct-Entry Keyboard (DEK) Status                    | .50 |
|                                                                 | .51 |

| Conventional Talkgroup Calls<br>Digital Modes Only<br>Selecting a Conventional Talkgroup | 51<br>51<br>52 |
|------------------------------------------------------------------------------------------|----------------|
| Conventional Talkaround                                                                  |                |
| Talk Direct (Mobile-To-Mobile)                                                           | 53             |
| Selective Calls (Digital Modes Only)                                                     | 53             |
| Answering a Selective Call                                                               | 54             |
| Initiating a Selective Call                                                              | 55             |
| Viewing Your Unit ID Number                                                              | 57             |
| Storing a Unit ID Number in the List                                                     | 58             |
| Editing a Name in the List                                                               | 59             |
| Trunking Operation                                                                       | 61             |
| Features Used on Trunking Systems                                                        | 61             |
| Enhanced Private Conversation (Digital Modes Only)                                       | 62             |
| Answering an Enhanced Private Conversation Call                                          | 62             |
| Initiating an Enhanced Private Conversation Call                                         | 63             |
| Failsoft                                                                                 | 65             |
| Dynamic Regrouping (Digital Modes Only)                                                  | 66             |
| Receiving a Dynamic Regrouping ID Assignment                                             | 66             |
| Selecting Enable and Disable (Digital Modes Only)                                        | 67             |
| Requesting a Dynamic Regrouping                                                          |                |
| (Digital Modes Only)                                                                     | 67             |
| SmartZone                                                                                | 68             |
| Site-Button Operation                                                                    | 68             |
| Locking onto a Site                                                                      | 69             |
| Site Trunking                                                                            | 69             |
| Out-of-Range Indication                                                                  | 70             |
| Trunked Announcement                                                                     | 71             |
| Initiating an Announcement                                                               | 71             |
| Secure Operation                                                                         | 73             |
| Features Available on Secure XTL 2500                                                    |                |
| Receiving a Private Message                                                              |                |
| Transmitting a Private Message                                                           |                |
| System Considerations                                                                    | 75             |
| Loss Indication                                                                          | 75             |
| Selecting an Encryption Key (Conventional Only)                                          |                |
| Selecting an Encryption Index (Conventional Only)                                        | 78             |
|                                                                                          |                |

| Troubleshooting                         |    |
|-----------------------------------------|----|
| Accessories                             | 81 |
| Antennas                                | 81 |
| Bull Horns for Siren and Public Address | 83 |
| Cables                                  | 83 |
| Microphones                             | 84 |
| Miscellaneous                           | 84 |
| Remote Mounting Kits                    | 85 |
| Speakers                                | 85 |
| Trunnion Kits                           | 85 |
| Range.                                  |    |
| Special Channel Assignments             | 86 |
| Emergency Channel                       | 80 |
| Operating Frequency Dequirements        |    |
| Operating Frequency Requirements        | 01 |
| Glossary                                | 91 |
| Commercial Warranty and Service         |    |
| Limited Warranty                        |    |
|                                         |    |
| Service                                 |    |
| Service                                 | 99 |

# Introduction

### **Using Your Radio: The Basics**

This chapter gives you the basic knowledge you need in order to use your radio. The following topics are covered:

- Getting Started (page 2)
- Identifying Your Radio (page 4)
- Operating Your Control Head (page 5)
- Turning On the Radio (page 5)
- Setting the Volume (page 6)
- Adjusting the Display Brightness (page 6)
- Keypad Microphone Option (page 6)
- Display Status (page 8)
- Feature Control (page 8)
- Alert Tones (page 8)

# **Getting Started**

The ASTRO<sup>®</sup> XTL<sup>™</sup> 2500 Digital Mobile Radio is among the most sophisticated two-way radios available. It can operate in the following frequency ranges:

| VHF UHF     |             | 700/800 MHz |
|-------------|-------------|-------------|
| 136-174 MHz | 380-470 MHz | 762-776 MHz |
|             | 450-520 MHz | 794-806 MHz |
|             |             | 806-825 MHz |
|             |             | 851-870 MHz |

These channels provide maximum communications capability under varying operating conditions.

One of the newest in a long line of quality Motorola products, the ASTRO XTL 2500 Digital Mobile Radio provides improved voice quality across more of your coverage area. The digital process called *embedded signaling* intermixes system signaling information with digital voice, resulting in improved system reliability and the capability of supporting a multitude of advanced features. Such features add up to better, more cost-effective two-way radio communications.

ASTRO digital technology is also helping to provide the solution to improved spectral efficiency requiring only half as much bandwidth per channel (12.5kHz) compared to analog technology (25/30kHz). The net benefit to you is fewer users per channel or more users per system.

The ASTRO XTL 2500 Digital Mobile radio can include an optional RS-232 data port to interface with external devices, such as certain fax machines and laptop computers. ASTRO XTL 2500 Digital Mobile voice radios and data terminals can access the same channel without interfering with each other.

Note: In this manual-

Analog mode refers to a mode that uses traditional, non-ASTROdigital signaling.

ASTRO mode refers to a mode that uses ASTRO digital signaling.

Your ASTRO XTL 2500 Digital Mobile Radio utilizes Motorola's revolutionary *FLASHport*<sup>™</sup> technology. This allows your radio's capabilities to be flexible, because *FLASHport* makes it possible to add software that drives these capabilities both at the time of purchase and later on. Similar to how a computer can be loaded with different software, your radio's features and capabilities can be upgraded with software.

**FLASHport** allows you to add software to your radio as your needs change and as technology advances, making your radio investment go further.

**FLASHport** is the future of radio communications, and it's yet another example of Motorola's commitment to your satisfaction.

### **Identifying Your Radio**

The ASTRO XTL 2500 Digital Mobile Radio has two major components: the radio unit installed in your vehicle and the control head that is used to activate various radio features. Keep the foldout page opened for reference as you read this manual. Your radio has the following control head:

#### M5 Control Head

The M5 has the rotary **Mode** and **Volume** knobs, 5 programmable menu buttons, a menu navigation button, and a 3-line, 14-character, fully bitmapped display (page i).

**Note:** A "CH MISMATCH" error upon turning on your radio, means that either the Control Head has been connected to a legacy transceiver, or vice versa.

### **Operating Your Control Head**

Your advanced control head is designed for ease of use and flexibility of feature control. Before operating the radio, familiarize yourself with the various controls, indicators, and alert tones. Refer to the foldout diagrams in the front and back of this manual for your particular control head.

### **Turning On the Radio**

Basic operation is the same for all radio control heads..

Do the following:

• Turn the radio on with a short press of the power button in the lower left corner of the control unit.

After a short time, the red, green and yellow LED's light up, indicating that the radio is powering up.

The display then shows XTL 2500.

When the radio is fully powered on, the Zone and Channel text and menu items is displayed. The backlight will turn on to the last selected color and dim level.

**Note:** Pressing the power button before the LED's light up will be ignored.

Pressing the power button anytime after the LED's light up will **TURN OFF** the radio.

**Note:** If FAIL ##/## appears in the display, the radio will not function until the condition has been corrected.

If ERROR ##/## appears, some non-critical data has been changed. If either of these displays appear, if the display goes blank, or if the unit appears to be locked up, refer to the "Troubleshooting" section.

#### Setting the Volume

Rotate the **Volume** knob clockwise to increase the volume and counterclockwise to decrease the volume.

#### **Adjusting the Display Brightness**

Press the dimmer button (**DIM**) to change the display brightness to one of four levels:

- Off to high
- · High to medium
- Medium to low
- Low to off

In Off, both the display and backlight are off (used for surveillance operations).

#### Using the navigation keys

When accessing a feature on the radio, use the left or right toggles on the navigation key to access further options within the menu.

If you cannot locate a menu item, it may not be programmed, or it may not apply to the radio's current mode setting.

#### **Keypad Microphone Option**

If your radio is equipped with a keypad microphone, you can perform the same navigation functions from that keypad that are available on the Control Head. The keypad also enables you to use certain capabilities within features such as telephone interconnect and Selective Call. These capabiliites are described in detail within the appropriate sections of this manual.

**Note:** The checkmark and X buttons on the keypad microphone are for future use and not currently used by the radio.

### **Trunked Modes or Conventional Channels**

Depending on how your radio is programmed, you can select conventional channels or trunked talkgroup. Conventional channels consist of a transmit and receive frequency pair, an associated squelch code pair, and a time-out timer value. See "Conventional Radio Features" on page 47.

Trunked modes consist of the system/announcement group/talkgroup combination and a time-out timer value. See "Trunking Operation" on page 61.

### **Field Programming**

Other radio features may be slaved to the selected mode by field programming. This *mode slaving* means that the radio is preprogrammed to automatically give you the proper operation for each mode you select.

You may use the control head to program your own mode names. The names you assign are clearly shown in the alphanumeric display. You can see all the key operating information, including the mode selected or being scanned, and the on/off status of various features. The operating conditions are shown either by the display or by visual/ audio indicators, or by both.

# **Display Status**

The control head display indicates your selected mode, or the currently active receive mode when scan is on.

# **Feature Control**

You can turn the various radio features on or off, change modes, and adjust the volume.

To exit a feature, such as phone, press the **HOME** button.

### **Alert Tones**

| Tone Type                                            | Name                       | Description                                                                                                    |
|------------------------------------------------------|----------------------------|----------------------------------------------------------------------------------------------------|
| Two high-<br>pitched tones                           | Private<br>Conversation™   | Indicate that a private call has been received.                                                                                                    |
| Four high-<br>pitched tones<br>every five<br>seconds | Call Alert                 | Indicate that a Call Alert page has been received.                                                                                                    |
| Single, high-<br>pitched tone                        | Central<br>Acknowledge     | Indicates that a Call Alert, emergency<br>alarm, reprogram request, or status/<br>message transmission has been<br>received by the system's central<br>controller.                                                 |
| Four high-<br>pitched tones                          | Mobile Unit<br>Acknowledge | Indicate that a Call Alert page has been<br>received by the intended unit, or the<br>emergency alarm, reprogram request, or<br>status/message transmission has been<br>acknowledged by the intended<br>dispatcher. |
| Sound similar<br>to a telephone<br>busy signal       | System Busy                | Indicates, when you press the<br>microphone push-to-talk (PTT) button,<br>that you cannot transmit because all<br>system radio channels are in use.<br>Release the PTT button and wait for call<br>back.           |

| Tone Type                                                                              | Name                           | Description                                                                                                    |
|----------------------------------------------------------------------------------------|--------------------------------|----------------------------------------------------------------------------------------------------|
| A series of<br>two short,<br>high-pitched<br>tones                                     | Automatic Call<br>Back         | Indicate that a channel is now available<br>for your previously requested<br>transmission.                                                                                                    |
| A series of<br>two short,<br>high-pitched<br>tones (same<br>as automatic<br>call back) | Talk Permit<br>(optional)      | Indicate, when you press the microphone PTT button, that the system is accepting your transmission.                                                                                                    |
| Continuous,<br>low-pitched<br>tone                                                     | Talk-Prohibit/<br>Out-of-Range | Indicates, when you press the<br>microphone PTT button, that either you<br>are out of the range of the trunked radio<br>system, or the system is out of service,<br>or the channel is busy with the Smart<br>PTT feature enabled.                                                                                                    |
| Single, high-<br>pitched tone<br>every nine<br>seconds                                 | Failsoft                       | In an unmuted receive condition,<br>indicates a trunked system central<br>controller failure. The radio reverts from<br>trunked operation to a system similar to<br>conventional radio repeater operation.<br>Other system users can be heard<br>sharing the channel.                                                                                                    |
| Continuous,<br>low-pitched<br>tone                                                     | Illegal Mode                   | Indicates that you have entered a mode<br>where normal system traffic will be<br>missed, or you are attempting something<br>which is not permitted. Examples<br>include: forgetting to exit the telephone<br>interconnect mode after a call ends (fleet<br>and subfleet calls cannot be received),<br>attempting to transmit on a receive-only<br>conventional mode, attempting to select<br>a dynamic mode where no dynamic ID<br>assignment has been made. |
| Brief low-<br>pitched tone                                                             | Time-Out Timer<br>Warning      | Indicates that your present transmission will soon be disabled.                                                                                                    |

| Tone Type                              | Name                          | Description                                                                                                    |
|----------------------------------------|-------------------------------|----------------------------------------------------------------------------------------------------|
| Single, short,<br>high-pitched<br>tone | Valid Key                     | Indicates that you pressed a valid key, or<br>you entered a feature configuration<br>state, or you are receiving or<br>transmitting in the clear mode on secure<br>models (with TX Clear Alert Tones<br>enabled). |
| Single, low-<br>pitched tone           | Invalid Key                   | Indicates that you tried to make an<br>invalid key press, or that an emergency<br>alarm, reprogram request, or status/<br>message was not acknowledged.                                                           |
| Unique<br>chirping<br>sound            | Dynamic<br>Reprogram-<br>ming | Indicates that a dynamic ID is assigned.                                                                                                    |

# **Basic Operating Procedures**

### **Basic Functions**

This chapter shows you how to access the radio's basic functions and includes the following topics:

- Selecting the Zone or Mode (page 12)
- Selecting the Home Mode (page 14)
- Transmitting (Conventional Modes Only) (page 15)
- Transmitting (Trunked Modes Only) (page 15)
- Selecting the Transmit Level (page 16)
- Monitoring Conventional Mode Activity (page 16)
- Adjusting the Squelch Level (page 17)

### Selecting the Zone or Mode

A zone is a grouping of modes. A mode is a group of characteristics such as transmit/receive frequencies, Private-Line<sup>™</sup> codes, radio parameters, and an alphanumeric name.

#### Selecting or Changing the Zone

- 1 Press the > button to scroll to the **ZONE** softkey.
- **2** Press the button below ZONE.

The display shows the current zone and mode.

- 3 Press the > or < until the desired zone is displayed.
- 4 Press the model or **PTT** button to save the displayed zone as the new home (default) zone.

The zone name stops flashing once it is saved.

5 Press the **PTT** button to begin transmitting on the displayed zone.

#### Selecting or Changing a Mode in the Current Zone

To access a mode in the current zone, do the following:

• Rotate the **Mode** knob until the display shows the desired mode name.

OR

- 1 Press and hold > to scroll to the CHAN softkey.
- **2** Press the below CHAN.

The display shows the current zone and mode.

- 3 Rotate the **Mode** Knob until the desired channel in the current zone is displayed.
- 4 Press the control or **PTT** button to save the displayed

channel as the new home (default) channel.

The channel name stops flashing once it is saved.

5 Press the **PTT** button to begin transmitting on the displayed zone and mode.

# Selecting or Changing to a Mode Not in the Current Zone

- To access a mode that is not in the current zone, press the Zone up ▲ button or Zone down button to move to the zone containing the mode.
- Note: The Zone up ▲ and Zone down buttons are optional buttons included with the radio when zone/mode is ordered.
- 2 Do one of the following:
  - Select a desired zone (page 12).
  - Select a desired mode in the current zone (page 13).

### **Selecting the Home Mode**

This feature must first be enabled by a qualified radio technician.

Press the **HOME** button to select the home mode contained within the home zone, from any other zone and mode in the radio.

### Transmitting (Conventional Modes Only)

- 1 Lift the microphone off-hook, and listen for activity on that mode.
- 2 If you hear no activity, press and hold the microphone **PTT** button.

### Transmitting (Trunked Modes Only)

- 1 Lift the microphone off-hook, and press the microphone **PTT** button.
- 2 Do one of the following:
  - If you hear three quick tones, or if you hear no tone and the red XMIT (transmit) indicator lights steadily, then proceed with your message.

Release the **PTT** button to receive.

#### OR

 If you hear a continuous low-pitched tone, you are out of the system's range.

The display area may indicate "**OUT OF RANGE**" in the text display area.

The red **XMIT** indicator may flash several times as the radio tries to access the system.

Release the **PTT** button and try again when the vehicle is driven within range of the system.

### Selecting the Transmit Power Level

The PWR softkey lets you select (toggle) the transmit power level.

Press the PWR softkey.

The display momentarily shows POWER LOW or POWER HIGH to indicate the transmit power level selected.

# Monitoring Conventional Mode Activity

This feature allows you to monitor channel traffic on conventional channels by defeating the coded squelch. This feature must first be enabled by a qualified radio technician or system administrator.

Do one of the following:

Take the microphone off hook. (This is the same as monitor on. You hear all channel traffic.)

#### OR

- 1 Make sure you are in Home mode where the default zone and mode are being displayed (page 14).
- 2 Press the > or < button to scroll to the MON softkey.
- **3** Pressing MON softkey momentarily toggles between MONITOR ON and MONITOR OFF. MONITOR ON shown on the display indicates that the radio is monitoring.
- 4 Pressing MON softkey again turns monitor off and you don't hear all channel traffic.

### Adjusting the Squelch Level

Your radio's ability to transmit or receive signals varies as you move away from or close to your base station. You can adjust your radio's squelch to improve its ability to receive transmissions.

Do the following:

2

Press

- 1 Press the ► or ◀ button to scroll to the MON softkey.
  - Press and hold the 
    button below MON.

The display shows SQUELCH XX, where XX is a squelch level setting of **0** to **15**.

 $(\overline{\gamma})$  to return to the selected channel.

### **Often-Used Features**

This chapter shows you how to access the most frequently used features. The following topics are covered:

- Emergency Call and Alarm (page 19)
- Scan Operation (page 23)
- Optional External Alarms (Horn and Lights) (page 32)
- Time-Out Timer (page 35)
- Push-To-Talk Identification (PTT-ID) (page 35)
- Telephone Interconnect List (Conventional and Trunking) (page 36)
- Unlimited Telephone Interconnect (page 38)
- Call Alert Page (Conventional and Trunking—Digital Modes Only) (page 43)

### **Emergency Call and Alarm**

The emergency call and alarm features allow you to have priority channel access and/or send an emergency data transmission to the dispatcher in an emergency situation.

The desired type of emergency feature—alarm, call, call and alarm, or silent alarm—can be preprogrammed by a qualified radio technician.

The radio must be turned on to activate any emergency feature.

### **Emergency Call**

Emergency call gives you priority access to a voice channel for all subsequent transmissions after you press the emergency button. The level of priority access is determined by the system manager.

#### SmartZone Emergency Call Receive Operation

A radio configured for SmartZone<sup>®</sup> operation displays EMER RECEIVED whenever it receives an emergency call. The display alternates with the selected-mode display as long as the radio is unmuted to the emergency call.

#### Initiating an Emergency Alarm

The emergency alarm feature sends a data transmission to alert the dispatcher of your emergency condition and identify your unit ID.

Press the emergency button.

A tone sounds and the display alternates EMERGENCY with the current zone/channel.

**For trunking modes**, a high-pitched tone indicates that the alarm has been received by the trunked system's central controller.

A dispatcher acknowledgment ACK RECEIVED display follows.

The radio automatically returns to normal operation. No further action is required.

#### Initiating an Emergency Call

1 Press the emergency button.

A tone sounds and the display alternates EMERGENCY with the current zone/channel.

- 2 Press the **PTT** button and announce your emergency.
- 3 After completing the emergency call, press and hold the emergency button until a tone sounds.

The alternating EMERGENCY display disappears, and the radio returns to normal operation.

#### Initiating an Emergency Call and Alarm

If the radio has both emergency call and alarm features, it automatically proceeds to the call mode after the alarm is acknowledged.

1 Press the emergency button to activate the emergency call/ alarm feature.

The display begins alternating EMERGENCY with the current zone/channel.

**For trunking modes**, a high-pitched tone sounds, indicating that the alarm has been received by the trunked system's central controller.

A dispatcher acknowledgment (four high-pitched tones) follows, accompanied by an RCK RCVD display.

- 2 Press the **PTT** button and announce your emergency.
- **3** To exit from the emergency state altogether, press and hold the emergency button until a tone sounds.

The alternating EMERGENCY display disappears, and the radio returns to normal operation.

**Note:** Turning the radio off also cancels the emergency state.

#### Initiating a Silent Emergency Alarm

1 Press the emergency button to activate the silent alarm feature.

During a silent emergency alarm, there are no display changes, and the receiver audio mutes so that no indication is given that an emergency alarm has been sent.

- 2 To exit the silent alarm mode, press and hold the emergency button until a tone sounds.
- **Note:** If silent emergency alarm is used with emergency call, pressing the **PTT** button exits the silent mode and initiates the emergency call.

#### Special Considerations for Emergencies

- If you press the emergency button while in a mode that has no emergency capability, a low-pitched tone sounds.
- If the unit is out of the range of the system and/or the emergency alarm is not acknowledged, a tone sounds and the display shows NO ACKNOWLEDGE.
- If you press the emergency button, then change to a mode that has no emergency capability, a NO EMERGENCY display alternates with the mode name display, and a continuous low-pitched tone sounds until a valid emergency mode is selected or until the emergency is cancelled.
- When an emergency is active, changing to another mode where emergency is enabled (trunked or conventional) causes an emergency alarm and/or emergency call to be active on the new mode.

### Scan Operation

The scan feature allows you to monitor activity on different conventional or trunked modes by scanning a *scan list* of modes. The modes to be scanned in a scan list are programmed by a qualified radio technician. You can select the modes to be scanned in a scan list if *operator-selectable scan* is enabled.

There are three types of scan lists available:

- Conventional—Comprises up to 15 different conventional-only modes
- Trunked Priority Monitor—Comprises up to 15 modes that are all from the same trunked system
- Talkgroup Scan—Comprises up to 10 combined conventional modes and modes from one trunking system

The radio supports both priority and non-priority scanning. With priority scanning enabled, a scan list can have one mode assigned as the first-priority mode and a second as the second-priority mode.

The XTL 2500 Digital Mobile Radio supports automatic scanning (autoscan), which can be programmed into the radio by a qualified radio technician. With this feature, the radio begins scanning whenever you select a mode to which a scan list is assigned.

**Note:** You cannot turn scan off on a mode that has autoscan enabled.

If multiple scan types are enabled in the radio, the type of scan that is activated depends on the personality of the mode selected when the **SCAN** softkey is pressed. For all types of scan, the selected mode is, by default, a member of its own scan list.

Scan lists stay in memory when you turn scan off, turn the radio off, or disconnect the radio from the battery.

#### **Turning On Scan**

Do the following:

- 1 Press the > button to scroll to the SCAN softkey.
- 2 Press the button below SCAN.

The **Scan** indicator lights and a list of modes is scanned for activity. The text display area will indicate SCAN ON if scan is currently enabled or SCAN OFF if scan is just been turned off.

When a scanned mode becomes active, the display changes to show the active mode name, the appropriate priority indicator lights, and the radio unmutes.

The radio will not begin scanning again for a predetermined *hang time* after the call ends, giving you time to respond. The hang time is typically three seconds (by default), but can be changed by a qualified radio technician.

**Note:** A lit **N PRI** (non-priority) indicator means that the active mode is a non-priority member of the scan list (for all scan types).

A solidly-lit **PRI** (priority) indicator means that the active mode is the priority 2 member of the scan list (Trunking Priority Monitor and Conventional scan types only).

A blinking **PRI** indicator means that the active mode is the priority 1 member of the scan list (Trunking Priority Monitor and Conventional scan types only).
#### Turning Scan On While Disregarding the Squelch Code (Conventional Modes Only)

Do the following:

- 1 Press the > button to scroll to the MON softkey.
- 2 Press the Obstruction below MON.
- **3** The brief MONITOR ON display indicates that the radio is disregarding the squelch code.
- **Note:** While scanning for activity, you can still receive fleetwide, system-wide, dynamic regrouping, incoming telephone interconnect and Private Conversation/Call Alert calls.

Respond to these types of calls as you would normally on the selected mode. However, when scanning different modes while in talkgroup scan, incoming Private Conversation/Call Alert calls may be missed.

### Viewing a Scan List

1 Press and hold the **SCAN** softkey until the **Scan** indicator blinks and a beep is heard.

The radio suspends scanning while a scan list is being reviewed.

- 2 Press the > button to scroll to the UIEW softkey.
- **3** Press the button below UIEW.
- 4 Press the → button to scroll to the SCAN softkey.
- 5 Press the button below SCAN. The radio suspends scanning while a scan list is being reviewed.
- 6 Press the ▶ or ◀ button to scroll through the preprogrammed scan list.
- 7 Those modes that are in the scan list are indicated by N PRI, PRI or blinking PRI indicator (indicating the mode's assigned priority as previously described).
- 8 Press RCL softkey to review only modes that are already in the scan list.

Press the **HOME** button momentarily to exit the scan list and resume scanning.

### **Transmitting While Scan Is On**

#### Radio Programmed for Talkback Scan

Press the microphone **PTT** button to transmit on the mode indicated by the display.

The radio does not begin scanning again for a predetermined hang time (programmable by a qualified radio technician) after you release the **PTT** button, allowing the other party to respond.

If the other party responds within the hang time, scanning does not resume until the full hang time expires after they have finished speaking, allowing the conversation to be completed.

**Note:** To transmit on the selected channel if another channel is active, first turn scan off by pressing the SCAN softkey momentarily.

#### Radio Programmed for Non-Talkback Scan

In selected mode or fixed mode, press the microphone **PTT** button at any time to transmit on the selected mode or fixed mode.

Note: To make a Call Alert page, or Private Conversation call while scanning, press either the PAGE or CALL softkey. The call is entered on the selected mode and scanning is halted until the call is exited by pressing the **HOME** button or pressing either the PAGE or CALL softkey.

### Temporarily Deleting a Nuisance Mode with Scan On

To temporarily delete a mode that you do not wish to hear (nuisance mode), press **NUIS** softkey by searching for it with the help of  $\blacktriangleright$  or  $\blacktriangleleft$ .

You can delete undesired modes.

**Note:** Priority modes, the selected mode, and the designated transmit mode cannot be deleted.

### **Restoring a Nuisance Mode**

To restore the original scan list, do one of the following:

- Turn scan off, then on.
- Change modes.
- Turn off the radio, and then turn it back on.
- **Note:** Nuisance mode delete can be disabled by the system administrator.

# Changing Mode Priorities While Scan Is On

When active, this dynamic priority feature allows you to change the priority of a non-priority mode in the scan list to priority 2.

- **1** Press DYNP softkey to change the priority of a nonpriority channel in the scan list to priority 2.
- 2 Press the **HOME** button momentarily to exit the scan list and resume scanning.

You cannot alter the status of the priority 1 member.

### **Restoring Mode Priorities in a Scan List**

To restore the original mode priorities in a scan list, do one of the following:

- Press the RCL softkey.
- Turn scan off, then on.
- · Change modes.
- Turn off the radio, and then turn it back on.

# Programming a Scan List

To program a scan list, operator-selectable scan list members first must be enabled in the radio programming by a qualified radio technician.

#### Adding a Channel to the Scan List

- 1 Press the **button to scroll to the PROG softkey**.
- 2 Press the button below PROG.
- 3 Press the button to scroll to the SCAN softkey.
- 4 Press button below SCAN. The scan indicator blinks and a good-key chirp is heard.
- 5 Press the ▶ or ◀ button to scroll through the preprogrammed scan list.

Press the SEL softkey to add the channel.

Scroll through of the available priority choices, and press the SEL softkey to choose one.

The new channel becomes a member of the scan list assigned to the selected channel when scan list programming was entered.

**Note:** If a scan list is full, you will hear a bad-key chirp each time you press SEL softkey, and the desired channel will not be assigned to the list.

Press the **HOME** button to exit scan list programming and return to normal scan operation.

#### Deleting a Channel from the Scan List

Do the following:

- 1 Press the button to scroll to the PROG softkey.
- 2 Press the button below PROG.
- **3** Press the **>** button to scroll to the SCAN softkey.
- 4 Press button below SCAN. The scan indicator blinks and a good-key chirp is heard.
- 5 Press the ▶ or ◀ button or rotate the **Mode** knob to locate the channel to be deleted.

Press the SEL softkey momentarily to scroll through the available priority choices until the priority choice disappears.

This indicates that the channel is no longer a member of the scan list that was assigned to the selected channel.

#### OR

Press the  $\ensuremath{\mathbb{RCL}}$  softkey momentarily to scroll through just the scan list members.

#### OR

Delete a channel from a scan list by pressing DEL softkey.

**Note:** If you delete all members of a scan list, and scan is subsequently turned on, you will hear a continuous lowpitched tone, and the display will change to EMPTY LIST

You cannot delete the designated transmit mode, the selected mode, or the fixed scan list members. The selected mode, by default, is always scanned when scan is turned on, regardless of whether or not it is explicitly programmed as a scan list member.

Press the **HOME** button to exit scan list programming and return to normal scan operation.

# Hang Up Box (HUB)

To temporarily suspend Scan Mode operation, remove the microphone from the Hang Up Box (HUB). You are allowed to use the microphone while scan is suspended. Priority Member scanning is **not** suspended, however. This feature applies to all Scan Lists and Scan Types. Scan is resumed once the microphone is returned to the holding clip and the preprogrammed hang time has elapsed.

**Note:** Priority Scan List members are continuously scanned only when the Scan List, **Designated Tx Member** field is set to "Talkback" in the radio programming. Otherwise, all scan mode operation is suspended.

# **Optional External Alarms (Horn and Lights)**

All control heads can be equipped for external alarms (horn and lights) that are activated when a Call Alert page, Private Conversation call, or phone call is received.

These features are useful when you must leave the vehicle, but need to receive any incoming messages.

The radio always powers up with the horn and lights feature enabled.

# Activating the External Alarm(s)

#### Non-Permanent Horn and Lights

 Press the H∠L softkey momentarily. If necessary use the ▶ or ◀ buttons to access other options within the menu.

The last selected alarm(s) are enabled, and the display alternately shows the enabled alarm(s), then the selected mode.

2 Press the H/L softkey a second time to turn off the alarm(s).

#### Permanent Horn and Lights

1 Press H/L softkey momentarily.

The last selected alarm(s) are enabled.

The display briefly shows the enabled alarms, and then reverts back to the selected mode.

2 Press the H/L softkey a second time to turn off the alarm(s).

### **Changing the Selected Alarms**

- 1 Press the H/L softkey until a tone sounds and the display indicates the currently selected alarm.
- 2 Press the appropriate softkey right below the menu to review the choices until the display shows the desired alarm:
  - H/L softkey HORN/LITES ON (both horn and lights)
  - LGTS softkey LIGHTS ON
  - HORN softkey HORN ON
- 3 Press the H/L softkey to select the desired alarm and return to normal operation.

### Receiving a Call While Alarms Are Turned On

When a call is received, the vehicle's horn sounds for four seconds, and/or the car lights turn on for 60 seconds. The time interval can be modified by a qualified radio technician.

The display alternates between the type of call received (CALL, PAGE, or PHONE) and the selected mode name.

#### Turning Off Non-Rearmable External Alarm

- 1 To turn off the external alarm(s), press the **PTT** button or any control-head button.
- **Note:** Pressing the CALL, PAGE, or PHON softkey will turn off the external alarm(s) and place you directly in that feature.

The **Volume** knob and the **DIM** button have no effect on the state of the external alarm(s).

2 To rearm the horn and lights feature, press the H/L softkey momentarily.

#### **Turning Off Rearmable External Alarms**

To turn off the external alarm(s), press the **PTT** button or any control head softkey or button other than the H/L softkey.

Pressing CALL, PAGE, or PHON softkey turns off the external alarm(s) and places you directly in that feature. When the external alarm(s) are turned off, they will be automatically rearmed.

**Note:** Pressing the H/L softkey turns off the external alarm(s) and exits the horn and lights feature. To re-arm the feature, press the H/L softkey momentarily.

The **Volume** knob and the **DIM** have no effect on the state of the external alarms.

# **Time-Out Timer**

All ASTRO XTL 2500 Digital Mobile Radios provide a time-out timer function that prevents locking up a repeater or channel by prolonged keying of the transmitter. You cannot transmit longer than the preset timer setting. If you attempt to do so, the radio automatically stops your transmission, and you hear a talk-prohibit tone.

**Note:** You will hear a brief, low-pitched, warning tone four seconds before the transmission times out.

The timer is set for 60 seconds at the factory, but it can be reprogrammed by a qualified radio technician for between 15 and 465 seconds (7.75 minutes), in 15-second intervals, or it can be disabled entirely for each radio mode.

# Push-To-Talk Identification (PTT-ID)

When you press the PTT button to send a message, your radio ID number is transmitted as part of each voice message. This PTT-ID number is then shown on the receiving radio's display.

For the digital mode, the display shows up to eight right-justified digits.

Pressing the CALL softkey erases the PTT-ID from the display.

The display conditions of PTT-ID must be programmed by a qualified radio technician.

# Telephone Interconnect List (Conventional and Trunking)

With any of the control heads, you can initiate and receive telephone calls if the system is properly equipped. All calls between the mobile operator and the land line are private, regardless of who initiates the call.

All control heads feature a phone list capability of up to 100 preprogrammed phone numbers. The radios can be programmed by a qualified radio technician so that a name can be assigned to each number in the list.

# **Answering a Phone Call**

When a phone call is received, telephone-type ringing sounds and the display shows PHONE CALL.

- **1** Press the PHON softkey.
- 2 Press the **PTT** button to talk; release it to listen.
- **3** When the call is completed, press the **HOME** button or **PHON** softkey to hang up and return to normal operation.

# Initiating a Telephone Call from the List

**1** Press the PHON softkey momentarily to select the phone function.

A valid-key chirp is heard.

The display shows the last number dialed or a blank scratchpad appearing as a series of dashes.

2 Press the > or < button to locate the number you want to call.

The display first shows the name, and then the number.

3 Press the PTT button.

The display shows the number that is automatically dialed.

**Note:** If the number contains a programmed pause, the dialing pauses briefly when the display shows P. After the brief pause, the rest of the numbers are dialed.

If you are out of range of the trunked system, the display shows NO\_PHONE, and a continuous low-pitched tone sounds. Press the PHON softkey to resume normal operation.

If the trunked phone interconnect is in use or the phone interconnect is out of service, a telephone-type busy tone sounds, and the display shows PHONE EUSY. Your number is automatically dialed when the phone interconnect becomes available. If you hang up, you lose your place in the queue.

If the display shows PHONE BUSY with a low-pitched tone rather than a telephone-type busy tone, the call is not queued. You must hang up and try again.

- 4 When your party answers, press the **PTT** button to talk, and release it to listen.
- **5** When the call is completed, press the PHON softkey to hang up and return to normal operation.

# **Unlimited Telephone Interconnect**

### Calling a Phone Number Not in the List

1 Press the ▶ or ◀ button to access the PHON feature.

Press the softkey under the phone feature.

2 Enter the desired phone number from the optional keypad mic.

The display updates as the numbers are entered.

- 3 Press Enter on the keypad mic to make the call
- 4 When your party answers, press the **PTT** button to talk, and release it to listen.
- **5** When the call is completed, press the **HOME** button to hang up and return to normal operation.

### Storing a Number in the List

- 1 Press and hold the PHON softkey to select the phone programming function.
- 2 Press the ▶ or ◀ button to locate the number you want to change.
- 3 Press the SEL softkey to edit the number in the display.
- 4 Enter the new phone number on the keypad.
- Note: To backspace, press the # button twice or the Mode down
   ✓ button once. Enter a pause by pressing the \* button, then the # button.
- 5 Press the SEL softkey to store the new number.
- 6 Do one of the following:
  - Press the **HOME** button to return to normal radio operation.

#### OR

• Press the PHON softkey to return to normal phone operation.

# Editing a Name in the List

1 Press and hold the PHON softkey to enter the phone ID list programming.

The **Phon** indicator flashes and a high-pitched tone sounds.

2 Use the navigation keys, → or < to locate the list member you want to change.

OR

Use the numbered keys to go immediately to the location of a member in the list. For example, press 2 to go to the second member in the list; press 1 and 0 to go to the tenth member in the list, and so on.

- Change the characters or numbers using any of the numeric keys (0 through 9) and special function keys (\*, #).
- **Note:** The maximum number of characters permitted in a text line is **14**. If you try to add too many characters, you will hear a low-pitched tone.

To edit, do any or all of the following:

• To enter a character at the blinking cursor, refer to the table on page 42.

Press the key of the desired character the number of times shown in the table. For example, to enter the character **C**, press the **2** key three times.

 To leave a space in the text, press the Mode up ▲ rocker switch to move the blinking cursor to the next character position, and then enter the character. When the last character on the display has been erased, press the **Mode** down  $\checkmark$  rocker switch again to leave the name-edit mode, without making any changes, and begin the procedure again at step 2.

- 4 To save the changes, press and hold the SEL softkey.
- **Note:** Press the SEL softkey momentarily to confirm changes to a number in the list.
- 5 Repeat steps 2 through 4 until you have modified all the desired names,

#### OR

Do one of the following:

• Press the HOME button to return to normal radio operation.

#### OR

• Press the PHON softkey to return to normal phone operation.

|     | Number of times the key is pressed |   |   |   |   |   |   |   |   |  |
|-----|------------------------------------|---|---|---|---|---|---|---|---|--|
| Key | 1                                  | 2 | 3 | 4 | 5 | 6 | 7 | 8 | 9 |  |
| 0   | 0                                  |   |   |   |   |   |   |   |   |  |
| 1   | 1                                  |   |   |   |   |   |   |   |   |  |
| 2   | А                                  | В | С | 2 | а | b | С |   |   |  |
| 3   | D                                  | E | F | 3 | d | е | f |   |   |  |
| 4   | G                                  | Н | I | 4 | g | h | i |   |   |  |
| 5   | J                                  | К | L | 5 | j | k | I |   |   |  |
| 6   | М                                  | Ν | 0 | 6 | m | n | 0 |   |   |  |
| 7   | Р                                  | Q | R | S | 7 | р | q | r | s |  |
| 8   | Т                                  | U | V | 8 | t | u | v |   |   |  |
| 9   | W                                  | Х | Y | Z | 9 | w | х | У | Z |  |
| *   | *                                  | / | + | - |   |   |   |   |   |  |
| #   | #                                  |   |   |   |   |   |   |   |   |  |

#### Table 1: Entering Characters Using the Keypad

# Call Alert Page (Conventional and Trunking— Digital Modes Only)

The Call Alert feature allows a radio to selectively alert another radio, and to determine whether or not that radio received the alert. A Call Alert page can be initiated after an unsuccessful Private Conversation call or as a separate feature.

The M5 Controller Head is capable of responding to a Call Alert initiated by another radio. It features a unique list of up to 100 preprogrammed ID numbers. A name can be assigned to each ID in the list for your convenience.

# Sending a Call Alert Page

**1** Press the PAGE softkey.

The **Page** indicator lights and a valid-key chirp sounds.

The display shows the last transmitted/received unit ID number.

- 2 Select a radio in one of the following ways:
  - From the ID number list:
    - Do nothing if you want to call the unit ID currently displayed.

#### OR

 Use the prestored list by using the navigation keys to locate the name/ID you want to call.

#### OR

- Enter, using the keypad or keypad mic, the ID of the desired unit.
- **Note:** Using the keypad to enter the ID of another unit can only be accomplished from the first display shown when **Page** was entered. If the list has been entered, scroll to the first display.
- **3** Press the SEL softkey or the microphone **PTT** button.

The display changes to PLEASE WAIT.

- 4 Choose one of the following:
  - When the called radio acknowledges the page, four additional tones sound and the display changes to ACK RCVD.

The radio returns to normal operation.

If you are out of the range of the system, a low-pitched tone sounds.

Try again by pressing the PTT button or the SEL softkey,

#### OR

Press the **HOME** button to return to normal operation.

 If, after six seconds, the called unit fails to acknowledge the alert, a low-pitched tone sounds and the display changes to NO RCK.

Try again by pressing the **PTT** button or the SEL softkey,

#### OR

Press the **HOME** button to exit.

# Notes

# **Conventional Radio Features**

# **Features Used in Conventional Operation**

This chapter shows you how to access features available in conventional operation. The following topics are covered:

- Status Calls (Digital Modes Only) (page 48)
- Smart PTT (page 51)
- Conventional Talkgroup Calls (page 51)
- Conventional Talkaround (page 53)
- Selective Calls (Digital Modes Only) (page 53)

# Status Calls (Digital Modes Only)

Radio status calls are used to inform the dispatcher of the present state of the mobile unit. For example, a status might be **ENROUTE** or **AT SITE**.

Status names are field programmable. Each radio can have up to 8 separate statuses.

### Sending a Status Call

- 1 Press the STS softkey, and the display shows the lastacknowledged status name.
- 2 Press the ▶ or ◀ button to review the list of status names, or use the keypad mic to enter the number of the status you wish to send.
- **Note:** If no button is pressed for a period of time, an inactivity warning will sound.
- **3** The display shows the desired status name or number, press the **PTT** button to send the transmission.

One of the following conditions occurs:

• The radio display shows PLEASE WAIT until the transmission is received and acknowledged.

When the dispatcher acknowledges the status, four highpitched tones sound, and the display shows ACK RECEIVED.

The radio then returns to normal dispatch operation.

 If the status is *not acknowledged* after approximately six seconds, the display alternates between NO ACKNOWLEDGE and the associated status name. A low-pitched tone also sounds continuously. • If there is no acknowledgment, do one of the following:

Press the microphone **PTT** button to resend the status transmission.

#### OR

Press the **HOME** button to return to normal dispatch operation.

# Sending a Direct-Entry Keyboard (DEK) Status

Press the desired Sts # button on the DEK.

The red indicator flashes while the radio is waiting for an acknowledgment. The control head momentarily displays the selected status, then shows PLEASE WAIT.

One of the following conditions occurs:

• When the dispatcher-acknowledge is received, four highpitched tones sound, and the status indicator lights solid and remains on to show the last status acknowledged by the dispatch terminal.

The display also temporarily shows ACK RCVD.

The radio then returns to normal dispatch operation.

 If the dispatcher-acknowledge is not received, the red indicator continues to flash, the display temporarily shows **NO ACK**, and a low-pitched tone sounds. At the same time, the indicator above the last-acknowledged status lights.

The radio then returns to normal dispatch operation.

Resend the last status.

# Smart PTT

Smart PTT is a per-mode feature that gives the system manager better control of radio operations. When smart PTT is enabled in your radio, you will not be able to transmit on an active mode. If you try to transmit (press the **PTT** button) on a busy or active smart PTT channel, a continuous tone sounds until you release the PTT button, and the transmission is inhibited.

The yellow **BUSY** LED lights when the radio is receiving to indicate that the mode is busy.

Three radio-wide variations of smart PTT can be enabled on your radio:

| Transmit Inhibit on<br>Busy Mode with<br>Carrier            | You will not be able to transmit if any activity is detected on the mode.                                                     |
|-------------------------------------------------------------|----------------------------------------------------------------------------------------------------|
| Transmit Inhibit on<br>Busy Mode with<br>Wrong Squelch Code | You will not be able to transmit on an active mode that has a squelch code other than your own.                               |
| Quick-Key Override                                          | You can override either of the two previous transmit-inhibit states by quick-keying the radio (two quick PTT button presses). |

# **Conventional Talkgroup Calls**

# **Digital Modes Only**

This feature allows you to define talkgroups for your conventional system. Talkgroups, combined with selective squelch operation, allow groups of users to transparently share a conventional channel. Talkgroups can be slaved to a personality through programming, or you can select them.

Encryption keys are slaved to talkgroups. When conventional talkgroups are enabled, encryption keys are changed by changing the active talkgroup.

# Selecting a Conventional Talkgroup

The *Talkgroup Select* feature allows you to manually select any one of the available talkgroups.

- Press the TGRP softkey.
   The display changes to show the last-selected talkgroup.
- 2 Rotate the **Mode** knob to choose a different talkgroup.
- **3** Press the SEL softkey to save the talkgroup.

The radio returns to the home display.

**Note:** To select the default talkgroup, press the SEL softkey while the radio displays PRESET.

Selecting PSET softkey causes the radio to return to its preprogrammed talkgroup.

To abort the talkgroup menu, press the **HOME** button or the **PTT** button:

- Pressing HOME exits the talkgroup select menu without saving the selected talkgroup choice.
- Pressing the **PTT** button exits the menu without saving the selected talkgroup and allows the radio to transmit.
- **Note:** If the encryption key slaved to the new talkgroup is erased, the display shows KEY FAIL and a momentary tone is generated. If the encryption key that is slaved to the new talkgroup is not allowed, the display shows ILLEGAL KEY and a momentary tone is generated.

# **Conventional Talkaround**

# Talk Direct (Mobile-To-Mobile)

To talk directly to another unit without going through the conventional repeater system:

1 Press the DIR softkey momentarily.

The **Dir** indicator lights, indicating that the radio is now transmitting directly to another unit.

2 To return to repeater operation, press the DIR softkey again.

The **Dir** indicator goes out.

**Note:** A conventional personality can be configured to always transmit on the direct mobile-to-mobile frequency. In this case, the **Dir** indicator is lit continuously while the mode is selected.

# Selective Calls (Digital Modes Only)

The Selective Call feature not only allows you to carry on a conversation that is heard only by the two parties involved, but also enables you to determine whether the unit you are calling is in service.

The M5 Control Head is capable of responding to a Selective Call initiated by another radio. It features a unique list of preprogrammed ID numbers. A name may be assigned to each ID in the list for your convenience.

# **Answering a Selective Call**

When a Selective Call is received, two high-pitched tones sound and the display alternates between CALL RECEIVED and the home display.

1 Press the CALL softkey within 20 seconds of receiving the call. (This time is programmable by a qualified radio technician.)

The display shows the ID number of the calling unit.

2 To respond to the call, press the **PTT** button and talk.

If 20 seconds pass before you press the CALL softkey, you will not respond privately to the call just received. Instead, when you press the CALL softkey, you enter the *Selective Call* state, as described in "Selective Calls (Digital Modes Only)" on page 53.

If the system is busy when you attempt to answer the call, a telephone-type busy tone sounds and your radio's **BUSY** indicator lights. When a channel becomes available, you receive a call back, and your radio automatically keys up for three seconds so that you can begin talking.

Note: If you do not press the CALL softkey before pressing the PTT button, your conversation will be heard by all members of the talk group.

### Initiating a Selective Call

To initiate a Selective Call, select a unit to call, then place the call.

**1** Press the CALL softkey.

The **Call** indicator lights, and the display shows the last transmitted/received unit ID number.

- 2 Select a unit in one of the following ways:
  - From the ID number list:
    - Do nothing if you want to call the unit ID currently displayed.

#### OR

 Use the prestored list by turning the Mode knob to locate the name/ID you want to call.

#### OR

- Enter, using the keypad, the ID of the desired unit.
- **Note:** Using the keypad to enter the ID of another unit can only be accomplished from the first display shown when **CALL** was entered. If the list has been entered, scroll to the first display.
- 3 Press the microphone **PTT** button.

A telephone-type ringing sounds if the unit you are calling is in service. The display shows PLEASE WAIT.

- 4 Choose one of the following conditions that applies to your current call:
  - If the receiving unit answers, identify yourself and begin your Selective Call.
  - If, after a programmable time period, you are not connected, the display shows NO ACKNOWLEDGE and a momentary, lowpitched tone sounds.

Try again, or press the **HOME** button to return to normal operation.

• If you are out of the system's range, a low-pitched tone sounds.

Try again, or press the **HOME** button to return to normal operation.

- If the system is busy when you attempt to make a call, the radio you are calling hears a telephone-type busy tone.
   When a channel becomes available, the called radio receives a call back and automatically keys up for three seconds so that conversation can begin.
- **5** To return to normal operation, press the **HOME** button.
- **Note:** If you do not press the **HOME** button to hang up, your unit will remain in the Selective Call state with the other unit. You will miss all subfleet traffic and incoming phone calls.

### **Viewing Your Unit ID Number**

1 Press the CRLL softkey momentarily to select the Selective Call feature.

The Call indicator lights.

- 2 Do one of the following:
  - Use the left navigation key to locate the MY ID display.

#### OR

- The display will alternate between MY ID and your ID number.
- **3** To return to normal operation, press the HOME button.

# Storing a Unit ID Number in the List

The Selective and Call Alert page features share the same prestored list of units' IDs.

1 Press and hold the CALL softkey to review the Call ID list.

The **Call** indicator flashes and a high-pitched tone sounds.

- **2** Use the navigation keys to locate the list member you want to change.
- **3** Press the NAME softkey to store a name

#### OR

press the NUM softkey to store a number.

- 4 Use the keypad mic to update the entry.
- **5** When all the digits are entered, press the SAUE softkey to store the new ID.
- 6 Repeat steps 2 through 5 until all the desired IDs have been entered.

#### OR

Do one of the following:

• Press the **HOME** button to return to normal radio operation.

#### OR

- Press **PTT** to exit the feature.
- **Note:** The maximum number of characters permitted in a text line is **14**.

### Editing a Name in the List

The Selective Call and Call Alert page features share the same prestored list of unit IDs.

1 Press and hold the CALL or PAGE softkey to enter the Call ID list.

The **Call** indicator flashes and a high-pitched tone sounds.

2 Use the navigation keys to locate the list member you want to change.

#### OR

Use the numbered keys to go immediately to the location of a member in the list. For example, press 2 to go to the second member in the list; press 1 and 0 to go to the tenth member in the list, and so on.

- **3** Press and hold the SEL button to select the name-editing function.
- 4 Change the characters or numbers using any of the numeric keys (0 through 9) and special function keys (\*, #) with the keyapd mic.
- **Note:** The maximum number of characters permitted in a text line is **14**. If you try to add too many characters, you will hear a low-pitched tone.

To edit, do any or all of the following:

• To enter a character at the blinking cursor, refer to the table on page 42.

Press the key of the desired character the number of times shown in the table. For example, to enter the character C, press the 2 key three times.

 To leave a space in the text, press the up 

 navigation key to move the blinking cursor to the next character position, and then enter the next character.

 When the last character on the display has been erased, press the down  $\checkmark$  navigation key again to leave the nameedit mode, without making any changes, and begin the procedure again at step 2.

- 5 To save the changes, press and hold the SEL softkey.
- **Note:** Press the SEL softkey momentarily to confirm changes to a number in the list.
- 6 Repeat steps 2 through 5 until you have modified all the desired names.

#### OR

Do one of the following:

• Press the **HOME** button to return to normal radio operation.

#### OR

• Press PTT to exit the feature.
# **Trunking Operation**

## Features Used on Trunking Systems

This chapter shows you how to access features available on trunking systems. The following topics are covered:

- Enhanced Private Conversation (Digital Modes Only) (page 62)
- Failsoft (page 65)
- Dynamic Regrouping (Digital Modes Only) (page 66)
- SmartZone (page 68)
- Out-of-Range Indication (page 70)
- Trunked Announcement (page 71)

# Enhanced Private Conversation (Digital Modes Only)

The enhanced Private Conversation feature not only allows you to carry on a conversation that is heard only by the two parties involved, but also enables you to determine whether the unit you are calling is in service.

The M5 Control Head is capable of responding to a Private Conversation call initiated by another radio. It features a unique list of preprogrammed ID numbers. A name may be assigned to each ID in the list for your convenience.

### Answering an Enhanced Private Conversation Call

When a Private Conversation Call is received, two high-pitched tones sound and the display alternates betwee **CALL RECEIVED** and the home display.

 Press the CALL softkey within 20 seconds of receiving the call. (This time is programmable by a qualified radio technician.)

The display shows the ID number of the calling unit.

2 To respond to the call, press the **PTT** button and talk.

If 20 seconds pass before you press the CALL softkey, you will not respond privately to the call just received. Instead, when you press the CALL softkey, you enter the *Private Conversation Call* state, as described in "Initiating an Enhanced Private Conversation Call" on page 63.

If the system is busy when you attempt to answer the call, a telephone-type busy tone sounds and your radio's **BUSY** indicator lights. When a channel becomes available, you receive a call back, and your radio automatically keys up for three seconds so that you can begin talking.

**Note:** If you do not press the CALL softkey before pressing the PTT button, your conversation will be heard by all members of the talk group.

### Initiating an Enhanced Private Conversation Call

To initiate an Enhanced Private Conversation Call, select a unit to call, then place the call.

1 Press the CALL softkey.

The **Call** indicator lights, and the display shows the last transmitted/received unit ID number.

- 2 Select a unit in one of the following ways:
  - From the ID number list:
    - Do nothing if you want to call the unit ID in the display.

#### OR

 Use the prestored list by pressing the navigation keys to locate the name/ID you want to call.

#### OR

 Press the Mode up 
 rocker switch once, and then use the keypad to directly advance to the desired list member.

#### OR

- Enter, using the keypad or keypad mic, the ID of the desired unit.
- **Note:** Using the keypad to enter the ID of another unit can only be accomplished from the first display shown when **CALL** was entered. If the list has been entered, scroll to the first display.
- 3 Press the microphone **PTT** button.

A telephone-type ringing sounds if the unit you are calling is in service. The display shows PLEASE WAIT.

- 4 Choose one of the following conditions that applies to your current call:
  - If the receiving unit answers, identify yourself and begin your Private Conversation.
  - If, after a programmable time period, you are not connected, the display shows NO ACKNOWLEDGE and a momentary, lowpitched tone sounds.

Try again, or press the **HOME** button to return to normal operation.

• If you are out of the system's range, a low-pitched tone sounds.

Try again, or press the **HOME** button to return to normal operation.

- If the system is busy when you attempt to make a call, the radio you are calling hears a telephone-type busy tone.
   When a channel becomes available, the called radio receives a call back and automatically keys up for three seconds so that conversation can begin.
- 5 To return to normal operation, press the HOME button.
- **Note:** If you do not press the **HOME** button to hang up, your unit will remain in the Private Conversation state with the other unit. You will miss all subfleet traffic and incoming phone calls.

## Failsoft

If the trunked system's central controller fails for any reason, the radio indicates *failsoft*. In this condition, the radio transmits and receives on a pre-determined frequency in a conventional mode.

Failsoft ensures that you will have communications capability at all times. Radios can be programmed by the system administrator so units that normally communicate on the same trunked mode will be assigned to the same failsoft repeater frequency.

Since the normal trunking features do not operate during failsoft, much of the privacy of trunked systems is lost. You must share the channel with other users until the failure is corrected.

To continue, in Failsoft, to communicate with other talkgroups:

1 Rotate the **Mode** knob rocker switch to change to a different repeater frequency.

The failsoft condition is indicated by a faint beeping tone every every nine seconds (radio unsquelched).

When the trunking system returns to normal operation, the beeping tone stops.

2 Press the **PTT** button to talk, and release the button to listen.

#### Failsoft:

If a system that is in failsoft is accessed while in scan, the radio freezes scan and remains on the failsoft frequency for a period of six seconds. This time period can be changed by a qualified radio technician. This allows the operator to monitor the failsoft frequency for activity before resuming scanning.

## Dynamic Regrouping (Digital Modes Only)

The dynamic regrouping feature allows the dispatcher to temporarily reassign selected individuals, operating in separate trunked talkgroups, into a single group so that they can communicate.

### **Receiving a Dynamic Regrouping ID Assignment**

When your unit receives a dynamic regrouping ID assignment, a unique chirp sounds to alert you that your unit has been dynamically regrouped. The display shows the new dynamic mode name assignment. Examples of the field-programmable dynamic mode names include 16 DYNMC, 8 TACTCL.

• Press the **PTT** button. The radio makes a chirp and transmits on the dynamically assigned mode.

After the dispatcher releases your mobile from the dynamic ID assignment, your radio returns to the last selected, non-dynamic regrouping mode.

 If no dynamic regrouping assignment has been made, a lowpitched tone sounds if you attempt to select a dynamic mode.

### Selecting Enable and Disable (Digital Modes Only)

The dispatcher may classify regrouped units into one of two categories: *select-enabled* or *select-disabled*.

| Select-enabled | Units are free to make mode changes to any of   |  |  |
|----------------|-------------------------------------------------|--|--|
|                | the available talkgroups, including the dynamic |  |  |
|                | group.                                          |  |  |

Select-disabled Units cannot change modes because the dispatcher has specifically chosen to force the unit to remain in the dynamic mode.

# Requesting a Dynamic Regrouping (Digital Modes Only)

Pres the RPGM softkey to request regrouping.

A high-pitched tone sounds, indicating your request was received by the system's central controller.

The display changes to REPROGRAM ROST while the request is being processed.

If the regrouping request is *acknowledged*, a dispatcheracknowledge signal sounds (four high-pitched tones), and the display shows ACK RECEIVED.

The radio then returns to normal operation.

If the regrouping request is **not acknowledged** within six to eight seconds, the display alternates between showing NO\_ACKNOWLEDGE and a low-pitched tone sounds.

At this time, do the following:

Press the PTT button to resend the regroup request

OR

• Press the **HOME** button to return to normal operation.

## SmartZone

The SmartZone<sup>®</sup> feature extends communications beyond the reach of a single-trunked site (antenna location) when operating in a SmartZone system. SmartZone units provide expanded wide-area coverage.

SmartZone automatically switches the radio to a different site when the current site signal becomes unacceptable. This usually happens when the vehicle in which the radio is located is driven out of the range of one site, and into the range of another.

Under normal conditions, a SmartZone-enabled radio functions invisibly to the operator. However, the operator does have some manual controls on the Control Head: the SITE softkey. This button can be used to check, or change, the SmartZone operation.

### **Site-Button Operation**

To check which site the radio has currently selected:

Press the SITE softkey momentarily.

The display momentarily shows the current site name and RSSI (received signal strength indicator).

One of the following conditions can also occur:

- If the radio is not locked onto a site, but is scanning for a new site, the display shows SCANNING.
- If the radio has not yet received site ID information for the current site, the radio displays SITE XX.

### Locking onto a Site

In areas that commonly have weak signals, use the SmartZone lock function to prevent the radio from automatically scanning for a new site.

1 Press the SITE softkey momentarily to display the current lock status.

Either the display shows SITE LOCKED or SITE UNLOCKED. Press **HOME** button or SITE softkey again to return to normal operation.

2 To change the locked or unlocked condition, press and hold the SITE softkey until a tone sounds and the display changes.

After temporarily displaying the new condition, the radio returns to normal operation.

### Site Trunking

In a SmartZone system, if the zone controller for a particular site fails, the site enters into a site-trunking operational mode. In this mode of operation, the user can only communicate with other units at the same site.

Radios in a SmartZone system can be programmed by a qualified radio technician to display SITE TRUNKING when site trunking becomes active. The display alternates with the current mode display as long as the radio remains in site trunking. The radio also sounds a valid-key chirp when it first detects site trunking.

## **Out-of-Range Indication**

The out-of-range display/audible indication feature can be enabled by a qualified radio technician. The display alternately shows OUT OF RANGE and the current selected mode, and a low-pitched tone sounds every six seconds:

• When the radio is out of range of the system and can no longer lock onto the control channel

### OR

• When the radio is in failsoft and cannot lock onto the failsoft channel.

The out-of-range indication remains in effect until one of the following conditions occur:

- The radio locks on a control channel
- The radio locks on a failsoft channel
- The radio is turned off

## **Trunked Announcement**

The announcement capability allows a user to make announcements to the entire user group, as well as monitor talkgroup calls and other announcements.

Announcement calls are handled in two different ways, depending on the trunked central controller configuration. The two types are called *ruthless* and *non-ruthless* preemption.

• **Ruthless Preemption**: When a ruthless preemption announcement call is initiated, the requesting radio begins transmitting immediately. All associated talkgroup calls taking place on other channels are immediately halted, and the radios are steered to the announcement call.

Transmitting radios continue to transmit until the PTT button is released, at which time they also unmute for the announcement call. Individual calls (Private Conversation and telephone interconnect) are not affected.

• Non-Ruthless Preemption: When a non-ruthless preemption announcement is initiated, the initiating unit receives a telephone-type busy tone, followed by a call back when all associated talkgroup conversations end.

Once an announcement call is pending, any attempts by other users to initiate a talkgroup call will result in a telephone-type busy tone. These users will not receive a call back until the announcement call is complete.

### Initiating an Announcement

If your radio has been programmed to allow announcement calls:

- 1 Rotate the **Mode** knob to locate the announcement-group mode.
- 2 Press the microphone PTT button to initiate the announcement.

## Notes

## **Secure Operation**

### Features Available on Secure XTL 2500

This chapter covers features available on XTL 2500 Digital Mobile Radios with secure encryption. The following topics are covered:

- Receiving a Private Message (page 74)
- Transmitting a Private Message (page 74)
- System Considerations (page 75)
- Loss Indication (page 75)
- Selecting an Encryption Key (Conventional Only) (page 76)
- Selecting an Encryption Index (Conventional Only) (page 78)
- **Note:** Keyloading is not available from the control head in a remote mount configuration; however, it is available from the front of the transceiver.

### **Receiving a Private Message**

- 1 Select a mode by rotating the **Mode** knob.
- 2 Using the **Volume** Knob, adjust the volume to a comfortable listening level.

In conventional modes and, if enabled, in trunking modes, the **BUSY** light blinks and the radio unmutes when the radio is receiving a private message.

**Note:** The secure on/off state does not affect received messages. The radio automatically receives coded or clear messages.

### **Transmitting a Private Message**

1 Press the SEC softkey to turn on the coded mode.

Some radio modes may have secure automatically set on or off if the *mode-strapped Secure* feature is enabled.

The display shows the current key if *multi-key* has been enabled.

- **Note:** If the coded mode is selected, the  $\bigotimes$  is on. If the standard (clear) mode is selected, the  $\bigotimes$  indicator is off.
- 2 Monitor the mode to be sure it is not in use.
- **3** Press and hold the SEC softkey to transmit.

The **XMIT** indicator lights, and the display shows the current key selected when transmitting in the coded mode, if multikey and *Display on PTT* are enabled.

## System Considerations

- Trunked Systems only: If you press the PTT button when no secure-voice channel is available, the display shows NO SECURE, and a continuous talk-prohibit tone sounds until you release the PTT button.
- Analog trunking systems: You are not allowed to change from a secure transmission to a clear transmission during a secure trunked call. If you attempt to change from a secure to a clear transmission during a call, the radio generates a talk-prohibit tone, and the display will show SEC ONLY OF SECURE ONLY.
- **Digital trunking systems:** You **are allowed** to change from a secure transmission to a clear transmission during a secure trunked call.

## Loss Indication

When you press the PTT button while in the coded mode and without the encryption module containing a valid key, the speaker generates bursts of alert tones, and the display shows KEY FAIL until you release the PTT button.

When the radio is first turned on, six medium-pitched tones sound and the display momentarily shows KEY FAIL to indicate that the encryption module does not contain a valid key for the current mode.

If the periodic keyfail tone feature is enabled, six medium-pitched tones are generated every five to ten seconds while the radio is not transmitting or receiving to remind you that the radio does not have a valid key for the current mode. The keyfail reminder will not sound when the radio is in clear mode.

# Selecting an Encryption Key (Conventional Only)

The Select Key feature allows you to manually select any one of the 16 encryption keys.

If the current mode is programmed with key selection being strapped to force the current mode to use a predetermined key, the Select Key menu will not appear as a Secure menu item.

- 1 Press and hold down the SEC softkey until a tone sounds, which indicates entry into the Advanced Secure menu.
- **2** Use the navigation keys to locate the KEY SEL option.
- **3** Press the SEL softkey to enter the Key Selection menu.

The display changes to show the last user-selected key.

- 4 Do one of the following:
  - Use the navigation keys to review the encryption keys,

#### OR

- Use direct keypad entry to access the encryption keys.
- 5 Choose one of the following:
  - To save a key, press the SEL softkey.

The radio returns to the home display.

• To select the default encryption keys on a radio-wide basis, press the SEL softkey while the radio displays PRESET.

Selecting preset causes the radio to return to its preprogrammed keys on a per-zone/-mode basis.

**Note:** When you scroll to an erased key, the display alternates between the key name and ERRSED.

6 To abort this menu, press the **HOME** button or the **PTT** button.

Pressing **HOME** exits the key-select menu without saving the selected key choice.

Pressing the **PTT** button exits the menu without saving the selected key choice and allows the radio to transmit.

When you abort the key-select menu, the radio uses the key that was selected prior to entry into the menu.

# Selecting an Encryption Index (Conventional Only)

The *Select an Index* feature allows you to select one or more groups of several encryption keys from among the available keys stored in the radio. For example, you could have a group of three keys structured to one index, and another group of three different keys structured to another index. By changing indices, you would automatically switch from one set of keys to the other.

If the mobile does not support indexing, the index menu will not appear as a Secure menu item.

- 1 Press and hold down the SEC softkey until a tone sounds, which indicates entry into the Advanced Secure menu.
- **2** Use the navigation keys to locate the INDX SEL option.
- **3** Press the SEL softkey to enter the Index Selection menu.

The display changes to show the last index that was selected and stored after the Index Selection menu was entered.

- 4 Use the navigation keys to locate the desired key index.
- 5 Choose one of the following:
  - To save an index key, press the SEL softkey. The radio will save the index and return to normal operation,
  - To abort from the Index Selection menu, press the HOME button or the PTT button. (Pressing the PTT button allows the radio to transmit.)

## Troubleshooting

The following are suggestions to assist you in troubleshooting possible operating problems.

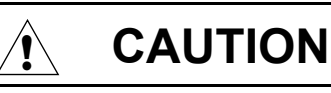

The cables that connect to the rear of the radio could have live voltage on some of their pins. Do not remove or reconnect these cables. Only a qualified radio technician should perform this task. Service performed by unauthorized personnel may cause the radio to transmit an emergency alarm even if the unit is turned off.

If your radio is locked up or the display shows FAIL 01/90, turn the radio off and then back on. If this does not correct the condition, take the radio to a gualified radio technician for service.

If radio operation is intermittent, check with other persons using the system for similar problems before taking the radio in for service. Similar problems indicate a system malfunction rather than a radio failure.

If symptoms persist or, if your unit exhibits other problems, contact a qualified radio technician.

### Notes

## Accessories

Motorola provides the following approved accessories to improve the productivity of your XTL 2500 mobile two-way radio.

For a list of Motorola-approved antennas, batteries, and other accessories, visit the following web site:

http://www.motorola.com/cgiss/index.shtml

### Antennas

| Part No.   | Description                                         |
|------------|-----------------------------------------------------|
| HAD4006_   | VHF, 136–144 MHz, quarterwave whip, roof mount      |
| HAD4007_   | VHF, 144–150.8 MHz, quarterwave, roof mount         |
| HAD4008_   | VHF, 150.8–162 MHz, quarterwave, roof mount         |
| HAD4009_   | VHF, 162–174 MHz, quarterwave, roof mount           |
| HAD4014_R  | VHF, 140–174 MHz, halfwave, roof mount              |
| HAD4016_   | VHF, 136–162 MHz, quarterwave, wideband, roof mount |
| HAD4017_   | VHF, 146–174 MHz, quarterwave, wideband, roof mount |
| RAD4000_   | VHF, 136–174 MHz, halfwave, roof mount              |
| RAD4002_RB | VHF, 136–144 MHz, quarterwave                       |
| RAD4003_RB | VHF, 144–150.8 MHz, quarterwave                     |
| RAD4004_RB | VHF, 150.8–162 MHz, quarterwave                     |
| RAD4005_RB | VHF, 162–174 MHz, quarterwave                       |
| RAD4010_RB | VHF, 136–174 MHz, halfwave, roof mount              |

| HAE4003_   | UHF, 450–470 MHz, quarterwave whip             |  |
|------------|------------------------------------------------|--|
| HAE4004_   | UHF, 470–512 MHz, quarterwave                  |  |
| HAE4011_   | UHF, 450–470 MHz, 3.5 db, roof mount           |  |
| HAE4012_   | UHF, 470–495 MHz, 3.0 db, roof mount           |  |
| HAE4013_   | UHF, 494–512 MHz, 3.0 db, roof mount           |  |
| HAE6010_   | UHF, 380–433 MHz, 3.5 db gain                  |  |
| HAE6011_   | UHF, 380–433 MHz, 5.0 db gain                  |  |
| HAE6012_   | UHF, 380–433 MHz, quarterwave whip             |  |
| HAE6013_   | UHF, 380–470 MHz, 2.0 db gain, wideband        |  |
| HAE6015_   | UHF, 450–512 MHz, broadband                    |  |
| HAE6016_   | UHF, 490–512 MHz, quarterwave whip, motorcycle |  |
| RAE4014_RB | UHF, 450–470 MHz, 5.0 db                       |  |
| RAE4015_RL | UHF, 470–494 MHz, 5.0 db gain                  |  |
| RAE4016_RB | UHF, 494–512 MHz, 5.0 db gain                  |  |
| RAE4024_RB | UHF, 450–482 MHz, quarterwave whip, motorcycle |  |
| HAF4002    | 800–870 MHz, quarterwave, roof mount           |  |
| HAF4013_   | 764–870 MHz, quarterwave, roof mount           |  |
| HAF4014_   | 764–870 MHz, quarterwave, roof mount           |  |
| HAF4016_   | 764–870 MHz, quarterwave, roof mount           |  |
| HAF4017_   | 764–870 MHz, quarterwave, roof mount           |  |
| RRA4914    | 800–900 MHz, quarterwave, roof mount           |  |

## **Bull Horns for Siren and Public Address**

| Part No. | Description                    |  |
|----------|--------------------------------|--|
| TDN6251_ | Round with chrome finish       |  |
| TDN6252_ | Rectangular with chrome finish |  |
| TDN6253_ | Underhood with gray finish     |  |
| TDN6254_ | Round with gray finish         |  |

### Cables

| Part No. | Description                                |  |
|----------|--------------------------------------------|--|
| HKN4191_ | Power, high-power, dash-mount              |  |
| HKN4192_ | Power, 20-ft., remote-mount                |  |
| HKN4356_ | 17-ft. (W4/5/7/9)                          |  |
| HKN6160_ | Data, 6-ft., dash-mount (kit)              |  |
| HKN6161_ | Data, 20-ft., dash-mount (kit)             |  |
| HKN6163_ | USB                                        |  |
| HLN4952_ | Fuse kit for green/orange leads            |  |
| HKN6164A | Remote Mount Cable (CAN) - 40M (131<br>FT) |  |
| HKN6165A | Remote Mount Cable (CAN) - 35M (115<br>FT) |  |
| HKN6166A | Remote Mount Cable (CAN) - 23M (75 FT)     |  |
| HKN6167A | Remote Mount Cable (CAN) - 15M (50 FT)     |  |
| HKN6168A | Remote Mount Cable (CAN) - 10M (30 FT)     |  |
| HKN6169A | Remote Mount Cable (CAN) - 5M (17 FT)      |  |
| HKN6170A | Remote Mount Cable (CAN) - 3M (10 FT)      |  |
| HKN6182A | Cable/Adapter, Keyloader                   |  |

| HKN6184A | Cable, CH Programming (RS-USB)  |  |
|----------|---------------------------------|--|
| HKN6183A | Cable, CH Programming (RS-232)  |  |
| HKN6184  | Flash/Programming cable (USB)   |  |
| HKN6183  | Flash/Programming cable (RS232) |  |
| YLN1148_ | Armored, for handset/hangup mic |  |
| HMN4082A | Armored, for handset/hangup mic |  |

## Microphones

| Part No.  | Description                       |  |
|-----------|-----------------------------------|--|
| HMN1079_  | Motorcycle Palm D-Sub 9 connector |  |
| HMN4081A  | Motorcycle Palm GCAI connector    |  |
| HMN4079_  | Keypad Mic                        |  |
| HMN6185A_ | Standard palm                     |  |

## Miscellaneous

| Part No. | Description          |
|----------|----------------------|
| HLN5113_ | Emergency footswitch |
| HLN6188_ | Emergency pushbutton |
| HLN6372_ | Key lock mount       |

## **Remote Mounting Kits**

| Part No. | Description    |
|----------|----------------|
| HLN6921A | Remote-to-dash |
| HLN6922A | Dash-to-remote |

## Speakers

| Part No. | Description                    |  |
|----------|--------------------------------|--|
| HSN4031_ | 7.5 W external                 |  |
| HSN4032_ | 13 W external                  |  |
| HSN4038_ | 7.5 W remote weather-resistant |  |
| HSN4039_ | 13 W remote weather-resistant  |  |
| HSN6003_ | Motorcycle, weather-resistant  |  |

## **Trunnion Kits**

| Part No. | Description                            |  |
|----------|----------------------------------------|--|
| HLN6909_ | Quick-release, high-power              |  |
| HLN6910_ | Standard high-power                    |  |
| HKN6186A | Trunnion, CH Remote Mount              |  |
| HLN6861  | HDWR Millenium St. Install - Mid Power |  |

# Appendix: Maritime Radio Use in the VHF Frequency Range

# Special Channel Assignments

### **Emergency Channel**

If you are in imminent and grave danger at sea and require emergency assistance, use **VHF Channel 16** to send a distress call to nearby vessels and the United States Coast Guard. Transmit the following information, in this order:

- 1 "MAYDAY, MAYDAY, MAYDAY."
- 2 "THIS IS \_\_\_\_\_\_, CALL SIGN \_\_\_\_\_."

State the name of the vessel in distress **3 times**, followed by the call sign or other identification of the vessel, stated **3 times**.

- **3** Repeat "MAYDAY" and the name of the vessel.
- 4 "WE ARE LOCATED AT \_\_\_\_\_."

State the position of the vessel in distress, using any information that will help responders to locate you, e.g.:

- · latitude and longitude
- bearing (state whether you are using true or magnetic north)
- distance to a well-known landmark
- vessel course, speed or destination
- 5 State the nature of the distress.
- 6 Specify what kind of assistance you need.
- 7 State the number of persons on board and the number needing medical attention, if any.
- 8 Mention any other information that would be helpful to responders, such as type of vessel, vessel length and/or tonnage, hull color, etc.
- 9 "OVER."
- 10 Wait for a response.
- **11** If you do not receive an immediate response, remain by the radio and repeat the transmission at intervals until you receive a response. Be prepared to follow any instructions given to you.

### Non-Commercial Call Channel

For non-commercial transmissions, such as fishing reports, rendezvous arrangements, repair scheduling, or berthing information, use **VHF Channel 9**.

## **Operating Frequency Requirements**

A radio designated for shipboard use must comply with Federal Communications Commission Rule Part 80 as follows:

- on ships subject to Part II of Title III of the Communications Act, the radio must be capable of operating on the 156.800 MHz frequency
- on ships subject to the Safety Convention, the radio must be capable of operating:
  - in the simplex mode on the ship station transmitting frequencies specified in the 156.025–157.425 MHz frequency band, and
  - in the semiduplex mode on the two frequency channels specified in the table below.
- Note: Simplex channels 3, 21, 23, 61, 64, 81, 82, and 83 cannot be lawfully used by the general public in US waters.

Additional information about operating requirements in the Maritime Services can be obtained from the full text of FCC Rule Part 80 and from the US Coast Guard.

| Channel<br>Number | Frequency (MHz) |         |
|-------------------|-----------------|---------|
|                   | Transmit        | Receive |
| 1                 | 156.050         | 160.650 |
| 2                 | 156.100         | 160.700 |
| *                 | 156.150         | 160.750 |
| 4                 | 156.200         | 160.800 |
| 5                 | 156.250         | 160.850 |
| 6                 | 156.300         | -       |
| 7                 | 156.350         | 160.950 |

 Table A-1: VHF Marine Channel List

| Channel | Frequency (MHz) |         |
|---------|-----------------|---------|
| Number  | Transmit        | Receive |
| 8       | 156.400         | _       |
| 9       | 156.450         | 156.450 |
| 10      | 156.500         | 156.500 |
| 11      | 156.550         | 156.550 |
| 12      | 156.600         | 156.600 |
| 13**    | 156.650         | 156.650 |
| 14      | 156.700         | 156.700 |
| 15**    | 156.750         | 156.750 |
| 16      | 156.800         | 156.800 |
| 17**    | 156.850         | 156.850 |
| 18      | 156.900         | 161.500 |
| 19      | 156.950         | 161.550 |
| 20      | 157.000         | 161.600 |
| *       | 157.050         | 161.650 |
| 22      | 157.100         | 161.700 |
| *       | 157.150         | 161.750 |
| 24      | 157.200         | 161.800 |
| 25      | 157.250         | 161.850 |
| 26      | 157.300         | 161.900 |
| 27      | 157.350         | 161.950 |
| 28      | 157.400         | 162.000 |
| 60      | 156.025         | 160.625 |
| *       | 156.075         | 160.675 |
| 62      | 156.125         | 160.725 |
| 63      | 156.175         | 160.775 |
| *       | 156.225         | 160.825 |
| 65      | 156.275         | 160.875 |
| 66      | 156.325         | 160.925 |

Table A-1: VHF Marine Channel List (Continued)

| Channel | Frequency (MHz) |         |
|---------|-----------------|---------|
| Number  | Transmit        | Receive |
| 67**    | 156.375         | 156.375 |
| 68      | 156.425         | 156.425 |
| 69      | 156.475         | 156.475 |
| 71      | 156.575         | 156.575 |
| 72      | 156.625         | -       |
| 73      | 156.675         | 156.675 |
| 74      | 156.725         | 156.725 |
| 75      | ***             | ***     |
| 76      | ***             | ***     |
| 77**    | 156.875         | -       |
| 78      | 156.925         | 161.525 |
| 79      | 156.975         | 161.575 |
| 80      | 157.025         | 161.625 |
| *       | 157.075         | 161.675 |
| *       | 157.125         | 161.725 |
| *       | 157.175         | 161.775 |
| 84      | 157.225         | 161.825 |
| 85      | 157.275         | 161.875 |
| 86      | 157.325         | 161.925 |
| 87      | 157.375         | 161.975 |
| 88      | 157.425         | 162.025 |

Table A-1: VHF Marine Channel List (Continued)

\* Simplex channels 3, 21, 23, 61, 64, 81, 82, and 83 cannot be *lawfully used* by the general public in US waters.

\*\* Low power (1 W) only

\*\*\* Guard band

**Note:** A – in the Receive column indicates that the channel is transmit only.

## Notes

# Glossary

| ACK                                             | Acknowledgment of communication.                                                                                                    |
|-------------------------------------------------|----------------------------------------------------------------------------------------------------|
| Channel                                         | A group of characteristics, such as transmit/<br>receive frequency pairs, radio parameters, and<br>encryption encoding.                                                                                                    |
| Coded Squelch                                   | Tone Private-Line <sup>™</sup> or Digital Private-Line.<br>Used on conventional channels to make sure<br>you hear only the communication meant for<br>you.                                                                                                    |
| Control Channel                                 | In a trunking system, one of the channels that<br>is used to provide a continuous, two-way/data<br>communications path between the central<br>controller and all radios on the system.                                                                                                    |
| Conventional                                    | Typically refers to radio-to-radio<br>communications, sometimes through a<br>repeater. You share a frequency, or<br>frequencies, with other users without the aid of<br>a central controller to assign communication<br>channels. Therefore, you should monitor each<br>channel before transmitting to avoid interfering<br>with another user who may be transmitting. |
| Cursor                                          | A visual tracking marker (a blinking line) that indicates a location on the display.                                                                                                    |
| Digital Private-<br>Line (DPL) Coded<br>Squelch | A continuous, sub-audible data signal, transmitted with the carrier.                                                                                                    |
| Dispatcher                                      | An individual who has radio system management duties.                                                                                                    |

| Failsoft                                  | A back-up system allowing you to communicate in a non-trunked, conventional mode should the trunked system fail.                                                                                  |  |
|-------------------------------------------|----------------------------------------------------------------------------------------------------|--|
| FCC                                       | Federal Communications Commission.                                                                                                    |  |
| Hang Up                                   | Disconnect.                                                                                                    |  |
| Home Display                              | The first display information after the radio completes its self test.                                                                                                    |  |
| LCD                                       | Liquid-Crystal Display.                                                                                                    |  |
| Mode                                      | A programmed combination of operating parameters; for example, a channel or talkgroup.                                                                                                    |  |
| Mode-Slaving                              | Radio programmed to automatically give the proper operation for a given mode you have selected.                                                                                                   |  |
| Monitoring<br>(Conventional<br>Operation) | Press a programmed monitor button to listen to<br>another user active on the channel. This way,<br>you may be prevented from talking over<br>someone else's conversation.                         |  |
| Page                                      | A one-way alert, with audio and/or display messages.                                                                                                    |  |
| Push-To-Talk<br>(PTT) button              | The PTT button engages the transmitter and<br>puts the radio in transmit (send) operation<br>when pressed. Press this button to transmit;<br>release it to receive.                               |  |
| Repeater                                  | A conventional radio feature, in which you talk<br>through a receive/transmit facility (repeater)<br>that re-transmits received signals in order to<br>improve communications range and coverage. |  |

| RF                                         | Radio Frequency. A part of the general frequency spectrum between the audio and infrared light regions (about 10 kHz to 10,000,000 MHz).                                                                                                    |
|--------------------------------------------|----------------------------------------------------------------------------------------------------|
| RSSI                                       | Received Signal Strength Indicator.                                                                                                    |
| Squelch                                    | The muting of audio circuits when received<br>signal levels fall below a pre-determined<br>threshold. With carrier squelch, you hear all<br>channel activity which exceeds the radio's<br>preset squelch level.                                                                       |
| Standby                                    | An operating condition whereby the radio's speaker is muted but still continues to receive data.                                                                                                    |
| Talkgroup                                  | An organization (or group) of radio users who communicate with each other, using the same communication path.                                                                                                    |
| Tone Private-Line<br>(PL) Coded<br>Squelch | A continuous sub-audible tone transmitted with the carrier.                                                                                                    |
| Trunking                                   | The automatic sharing of communications<br>paths between a large number of users (see<br>Conventional). Allows radio users to share a<br>smaller number of frequencies because a<br>repeater, or communications path, is assigned<br>to a talkgroup for the length of a conversation. |
| Zone                                       | A grouping of channels or talkgroups.                                                                                                    |

## Notes

## **Limited Warranty**

### MOTOROLA COMMUNICATION PRODUCTS

### I. WHAT THIS WARRANTY COVERS AND FOR HOW LONG:

MOTOROLA INC. ("MOTOROLA") warrants the MOTOROLA manufactured Communication Products listed below ("Product") against defects in material and workmanship under normal use and service for a period of time from the date of purchase as scheduled below:

| ASTRO XTL 2500 Portable Units | One (1) Year |
|-------------------------------|--------------|
| Product Accessories           | One (1) Year |

Motorola, at its option, will at no charge either repair the Product (with new or reconditioned parts), replace it (with a new or reconditioned Product), or refund the purchase price of the Product during the warranty period provided it is returned in accordance with the terms of this warranty. Replaced parts or boards are warranted for the balance of the original applicable warranty period. All replaced parts of Product shall become the property of MOTOROLA.

This express limited warranty is extended by MOTOROLA to the original end user purchaser only and is not assignable or transferable to any other party. This is the complete warranty for the Product manufactured by MOTOROLA. MOTOROLA assumes no obligations or liability for additions or modifications to this warranty unless made in writing and signed by an officer of MOTOROLA. Unless made in a separate agreement between MOTOROLA and the original end user purchaser, MOTOROLA does not warrant the installation, maintenance or service of the Product.

MOTOROLA cannot be responsible in any way for any ancillary equipment not furnished by MOTOROLA which is attached to or used in connection with the Product, or for operation of the Product with any ancillary equipment, and all such equipment is expressly excluded from this warranty. Because each system which may use the Product is unique, MOTOROLA disclaims liability for range, coverage, or operation of the system as a whole under this warranty.

### II. GENERAL PROVISIONS:

This warranty sets forth the full extent of MOTOROLA'S responsibilities regarding the Product. Repair, replacement or refund of the purchase price, at MOTOROLA's option, is the exclusive remedy. THIS WARRANTY IS GIVEN IN LIEU OF ALL OTHER EXPRESS WARRANTIES. IMPLIED WARRANTIES, INCLUDING WITHOUT LIMITATION, IMPLIED WARRANTIES OF MERCHANTABILITY AND FITNESS FOR A PARTICULAR PURPOSE. ARE LIMITED TO THE DURATION OF THIS LIMITED WARRANTY, IN NO EVENT SHALL MOTOROLA BE LIABLE FOR DAMAGES IN EXCESS OF THE PURCHASE PRICE OF THE PRODUCT, FOR ANY LOSS OF USE, LOSS OF TIME, INCONVENIENCE, COMMERCIAL LOSS, LOST PROFITS OR SAVINGS OR OTHER INCIDENTAL, SPECIAL OR CONSEQUENTIAL DAMAGES ARISING OUT OF THE USE OR INABILITY TO USE SUCH PRODUCT, TO THE FULL EXTENT SUCH MAY BE DISCLAIMED BY LAW.

### III. STATE LAW RIGHTS:

SOME STATES DO NOT ALLOW THE EXCLUSION OR LIMITATION OF INCIDENTAL OR CONSEQUENTIAL DAMAGES OR LIMITATION ON HOW LONG AN IMPLIED WARRANTY LASTS, SO THE ABOVE LIMITATION OR EXCLUSIONS MAY NOT APPLY.

This warranty gives specific legal rights, and there may be other rights which may vary from state to state.

### IV. HOW TO GET WARRANTY SERVICE:

You must provide proof of purchase (bearing the date of purchase and Product item serial number) in order to receive warranty service and, also, deliver or send the Product item, transportation and insurance prepaid, to an authorized warranty service location. Warranty service will be provided by Motorola through one of its authorized warranty service locations. If you first contact the company which sold you the Product, it can facilitate your obtaining warranty service. You can also call Motorola at 1-888-567-7347 US/Canada.
### V. WHAT THIS WARRANTY DOES NOT COVER:

- A) Defects or damage resulting from use of the Product in other than its normal and customary manner.
- B) Defects or damage from misuse, accident, water, or neglect.
- C) Defects or damage from improper testing, operation, maintenance, installation, alteration, modification, or adjustment.
- D) Breakage or damage to antennas unless caused directly by defects in material workmanship.
- E) A Product subjected to unauthorized Product modifications, disassemblies or repairs (including, without limitation, the addition to the Product of non-Motorola supplied equipment) which adversely affect performance of the Product or interfere with Motorola's normal warranty inspection and testing of the Product to verify any warranty claim.
- F) Product which has had the serial number removed or made illegible.
- G) Rechargeable batteries if:
  - any of the seals on the battery enclosure of cells are broken or show evidence of tampering.
  - the damage or defect is caused by charging or using the battery in equipment or service other than the Product for which it is specified.
- H) Freight costs to the repair depot.
- A Product which, due to illegal or unauthorized alteration of the software/firmware in the Product, does not function in accordance with MOTOROLA's published specifications or the FCC type acceptance labeling in effect for the Product at the time the Product was initially distributed from MOTOROLA.

- J) Scratches or other cosmetic damage to Product surfaces that does not affect the operation of the Product.
- K) Normal and customary wear and tear.

### VI. PATENT AND SOFTWARE PROVISIONS:

MOTOROLA will defend, at its own expense, any suit brought against the end user purchaser to the extent that it is based on a claim that the Product or parts infringe a United States patent, and MOTOROLA will pay those costs and damages finally awarded against the end user purchaser in any such suit which are attributable to any such claim, but such defense and payments are conditioned on the following:

- A) that MOTOROLA will be notified promptly in writing by such purchaser of any notice of such claim;
- B) that MOTOROLA will have sole control of the defense of such suit and all negotiations for its settlement or compromise; and
- C) should the Product or parts become, or in MOTOROLA's opinion be likely to become, the subject of a claim of infringement of a United States patent, that such purchaser will permit MOTOROLA, at its option and expense, either to procure for such purchaser the right to continue using the Product or parts or to replace or modify the same so that it becomes non-infringing or to grant such purchaser a credit for the Product or parts as depreciated and accept its return. The depreciation will be an equal amount per year over the lifetime of the Product or parts as established by MOTOROLA.

MOTOROLA will have no liability with respect to any claim of patent infringement which is based upon the combination of the Product or parts furnished hereunder with software, apparatus or devices not furnished by MOTOROLA, nor will MOTOROLA have any liability for the use of ancillary equipment or software not furnished by MOTOROLA which is attached to or used in connection with the Product. The foregoing states the entire liability of MOTOROLA with respect to infringement of patents by the Product or any parts thereof.

Laws in the United States and other countries preserve for MOTOROLA certain exclusive rights for copyrighted MOTOROLA software such as the exclusive rights to reproduce in copies and distribute copies of such Motorola software. MOTOROLA software may be used in only the Product in which the software was originally embodied and such software in such Product may not be replaced, copied, distributed, modified in any way, or used to produce any derivative thereof. No other use including, without limitation, alteration, modification, reproduction, distribution, or reverse engineering of such MOTOROLA software or exercise of rights in such MOTOROLA software is permitted. No license is granted by implication, estoppel or otherwise under MOTOROLA patent rights or copyrights.

### VII. GOVERNING LAW:

This Warranty is governed by the laws of the State of Illinois, USA.

# Service

Proper repair and maintenance procedures will assure efficient operation and long life for this product. A Motorola maintenance agreement will provide expert service to keep this and all other communication equipment in perfect operating condition. A nationwide service organization is provided by Motorola to support maintenance services. Through its maintenance and installation program, Motorola makes available the finest service to those desiring reliable, continuous communications on a contract basis. For a contract service agreement, please contact your nearest Motorola service or sales representative, or an authorized Motorola dealer.

Express Service Plus (ESP) is an optional extended service coverage plan, which provides for the repair of this product for a period of three years from the date of shipment from the factory, or the date of delivery if purchased from an authorized Motorola two-way radio dealer. For more information about ESP, contact the Motorola Radio Support Center, 2204 Galvin Drive, Elgin, IL 60123, 1-800-227-6772.

# Notes

# Index

# Symbols

| 800 M | IHz freque | ncies | 2 |
|-------|------------|-------|---|
|       |            |       |   |

# Α

| add scan list channel          | 30 |
|--------------------------------|----|
| adjust                         |    |
| display brightness             | 6  |
| squelch level                  | 17 |
| volume                         | 6  |
| alarms                         |    |
| activate non-permanent         | 32 |
| activate permanent             | 33 |
| change selected                | 33 |
| horn and lights                | 32 |
| initiate                       |    |
| emergency                      | 20 |
| emergency call and alarm       | 21 |
| silent emergency               | 22 |
| non-permanent horn             |    |
| and lights activation          | 32 |
| non-rearmable external         | 34 |
| optional external              | 32 |
| permanent horn and lights      |    |
| activation                     | 33 |
| rearmable external             | 34 |
| receiving call when on         | 34 |
| alert tones                    | 8  |
| analog                         |    |
| mode                           | 3  |
| trunking system considerations | 75 |
| answer                         |    |
| Enhanced Private Conversatior  | ۱  |
| call54,                        | 62 |
| phone call                     | 36 |
| ASTRO mode                     | 3  |
| automatic scanning             | 23 |
| autoscan                       | 23 |
|                                |    |

### В

| basic operation    | 11 |
|--------------------|----|
| box, hang up (HUB) | 32 |
| button             |    |

| PTT |  | 27 |
|-----|--|----|
|-----|--|----|

### **C** call

| call                          |      |
|-------------------------------|------|
| answer phone                  | . 36 |
| conventional talkgroup        | . 51 |
| emergency                     | . 19 |
| Enhanced Private              |      |
| Conversation55                | , 63 |
| initiate                      |      |
| emergency                     | . 20 |
| Enhanced Private              |      |
| Conversation55                | , 63 |
| from phone list               | . 37 |
| phone number not in list      | . 38 |
| receiving when alarms         |      |
| turned on                     | . 34 |
| Call Alert page               |      |
| description                   | . 43 |
| placing                       | . 44 |
| selecting unit to call        | . 44 |
| sending                       | . 44 |
| calls, status                 | . 48 |
| change                        |      |
| mode                          | . 12 |
| mode in current zone          | . 13 |
| mode not in current zone      | . 13 |
| mode priorities               | . 29 |
| selected alarms               | . 33 |
| zone                          | . 12 |
| channels, conventional        | 7    |
| control head                  |      |
| operation                     | 5    |
| status display                | 8    |
| conventional                  |      |
| channel                       | 7    |
| mode                          | . 15 |
| scan list                     | . 23 |
| selecting talkgroup           | . 52 |
| talkaround                    | . 53 |
| talkgroup calls               | . 51 |
| conventional mode, monitoring |      |
| activity                      | . 16 |
|                               |      |

### Index

| current zone |    |
|--------------|----|
| change mode  | 13 |
| select mode  | 13 |

# D

| delete                           |    |
|----------------------------------|----|
| nuisance mode                    | 28 |
| scan list channel                | 31 |
| digital trunking system          |    |
| considerations                   | 75 |
| direct-entry keyboard,           |    |
| send status                      | 50 |
| display, brightness adjustment . | 6  |
| dynamic regrouping               |    |
| receiving an ID assignment       | 66 |
| requesting                       | 67 |

# Е

| edit name in list             | .40 |
|-------------------------------|-----|
| embedded signaling            | 2   |
| emergencies, special          |     |
| considerations                | .22 |
| emergency call                |     |
| initiating                    | .20 |
| trunking                      | .19 |
| emergency call and alarm      |     |
| description                   | .19 |
| initiating                    | .21 |
| encryption key                |     |
| index selection               | .78 |
| selecting                     | .76 |
| Enhanced Private Conversation |     |
| answer a call54,              | 62  |
| description                   | .62 |
| initiate call55,              | 63  |
| select unit to call55,        | 63  |
| entering keypad characters    | .42 |
| external alarms               | .32 |
| activate non-permanent horn   |     |
| and lights                    | .32 |
| activate permanent horn       |     |
| and lights                    | .33 |
| non-rearmable                 | .34 |
|                               |     |

| roormoblo | 34 |   |
|-----------|----|---|
| reannable |    | • |

### 3 3 **F**

| failsoft             | 65 |
|----------------------|----|
| FLASHport technology | 3  |
| frequency ranges     |    |
| 800 MHz              | 2  |

# G

| glossary | <br>91 |
|----------|--------|
| giossary | <br>5  |

## Н

| hang time              | . 24 |
|------------------------|------|
| hang up box (HUB)      | . 32 |
| Home                   |      |
| mode, selecting        | . 14 |
| horn and lights alarms | . 32 |
| HUB (hang up box)      | . 32 |
|                        |      |

## I

| identification, radioindicator    | 4  |
|-----------------------------------|----|
| N PRI (non-priority)              | 24 |
| PRI (priority)                    | 24 |
| scan                              | 24 |
| initiate                          |    |
| emergency alarm                   | 20 |
| emergency call and alarm          | 21 |
| Enhanced Private Conversatior     | ı  |
| call55,                           | 63 |
| phone call from list              | 37 |
| silent emergency alarm            | 22 |
| trunked announcement              | 71 |
| interconnect, unlimited telephone | 38 |
| introduction to radios            | 1  |
|                                   |    |

## Κ

| key, encryption |    |
|-----------------|----|
| index selection | 78 |
| selecting       |    |
| keypad          |    |

character selection sequence ..42 entering characters ......42

## L

list

| edit name                         | 40  |
|-----------------------------------|-----|
| phone, place call                 | 37  |
| scan                              | 23  |
| store phone number                | 39  |
| telephone interconnect            | 36  |
| lock on a site, SmartZone         | 69  |
| loss indication, secure operation | .75 |
|                                   |     |

### Μ

mode

| analog                         | 3   |
|--------------------------------|-----|
| ASTRO                          | 3   |
| changing                       | .13 |
| changing outside current zone  | 13  |
| priorities, changing           | .29 |
| selecting                      | .13 |
| selecting Home                 | .14 |
| selecting outside current zone | .13 |
| selection                      | .12 |
| slaving                        | 7   |
| transmitting (conventional)    | .15 |
| transmitting (trunked)         | .15 |
| trunked                        | 7   |
| monitoring                     |     |
| conventional mode activity     | .16 |
| ,                              |     |

### Ν

| N PRI (non-priority) indicator | 24 |
|--------------------------------|----|
| non-priority scanning          | 23 |
| non-rearmable external alarms  | 34 |
| non-ruthless preemption        | 71 |
| non-talkback scan              | 27 |
| nuisance mode                  |    |
| deleting                       | 28 |
| restoring                      | 28 |
|                                |    |

## 0

| O5 Control Head Foldout  | i  |
|--------------------------|----|
| operation                |    |
| basic                    | 11 |
| control head             | 5  |
| scan                     | 23 |
| secure                   | 73 |
| SmartZone site-button    | 68 |
| trunking                 | 61 |
| operator-selectable scan | 23 |
| out-of-range indication  | 70 |

### Ρ

| phone numbers, preprogrammed<br>place phone call from listplacing Call Alert page | 36<br>37<br>44 |
|-----------------------------------------------------------------------------------|----------------|
| power level selection                                                             | 16             |
| powering on radio                                                                 | 5              |
| preemption                                                                        |                |
| non-ruthless                                                                      | 71             |
| ruthless                                                                          | 71             |
| preprogrammed phone numbers                                                       | 36             |
| PRI (priority) indicator                                                          | 24             |
| priority scanning                                                                 | 23             |
| private message                                                                   |                |
| receive                                                                           | 74             |
| transmit                                                                          | 74             |
| programming scan list                                                             | 30             |
| PTT button                                                                        | 27             |
| PTT-ID (Push-to-Talk                                                              |                |
| identification)                                                                   | 35             |
| Push-to-Talk                                                                      |                |
| identification (PTT-ID)                                                           | 35             |

# R

| 4 |
|---|
| 4 |
|   |
| 4 |
| 4 |
| 7 |
|   |
|   |

### Index

| mode priorities     | 29 |
|---------------------|----|
| nuisance mode       | 28 |
| ruthless preemption | 71 |

# S

| scan                     |    |
|--------------------------|----|
| autoscan                 | 23 |
| indicator                | 24 |
| non-priority             | 23 |
| non-talkback             | 27 |
| operation                | 23 |
| operator-selectable      | 23 |
| priority                 | 23 |
| talkback                 | 27 |
| transmit while on        | 27 |
| turning on               | 24 |
| scan list                |    |
| add a channel            | 30 |
| conventional             | 23 |
| delete a channel         | 31 |
| modes                    | 23 |
| programming              | 30 |
| restore mode priorities  | 29 |
| talkgroup scan           | 23 |
| trunked priority         | 23 |
| viewing                  | 26 |
| secure operation         | 73 |
| select                   |    |
| Call Alert page unit     | 44 |
| conventional talkgroup   | 52 |
| encryption key           | 76 |
| encryption key index     | 78 |
| Home mode                | 14 |
| mode                     | 12 |
| mode in current zone     | 13 |
| mode not in current zone | 13 |
| power level              | 16 |
| volume level             | 6  |
| zone                     | 12 |
| selected-disabled units  | 67 |
| selected-enabled units   | 67 |
| send                     |    |
| Call Alert page          | 44 |

| status call                      | 48 |
|----------------------------------|----|
| service                          | 99 |
| site trunking                    |    |
| SmartZone                        | 69 |
| site-button operation, SmartZone | 68 |
| slaved programming               | 7  |
| slaving, mode                    | 7  |
| smart PTT                        | 51 |
| SmartZone                        |    |
| description                      | 68 |
| lock on a site                   | 69 |
| site trunking                    | 69 |
| site-button operation            | 68 |
| squelch, adjusting level         | 17 |
| status calls                     |    |
| description                      | 48 |
| sending                          | 48 |
| status display, control head     | 8  |
| store phone number in list       | 39 |

### Т

| answer phone call           | 36<br>19 |
|-----------------------------|----------|
| Enhanced Private            |          |
| Conversation                | 62       |
| failsoft                    | 65       |
| initiating emergency call   | 20       |
| operation                   | 61       |
| status calls                | 48       |
| telephone interconnect list | 36       |
| unlimited telephone         |          |
| interconnect                | 38       |
| turn on                     |          |
| radio                       | 5        |
| scan                        | 24       |
|                             |          |

# U

| UHF frequencies     | 2  |
|---------------------|----|
| units               |    |
| select-disabled     | 67 |
| select-enabled      | 67 |
| troubleshooting     | 79 |
| unlimited telephone |    |
| interconnect        |    |

## V

| VHF frequency      | 2  |
|--------------------|----|
| maritime radio use | 86 |
| viewing scan list  | 26 |
| volume, adjusting  | 6  |

### W

| warranty |  |
|----------|--|
| warranty |  |

# Ζ

| zone selection |        | 12 |
|----------------|--------|----|
| 20110 3010011  | •••••• | 12 |

# ASTRO<sup>®</sup> XTL<sup>™</sup> 2500 Digital Mobile Radio with M5 Control Head

# M5 Quick Reference Card

#### Product Safety and RF Exposure Compliance

Before using this product, read the operating instructions for safe usage contained in the Product Safety and RF Exposure booklet enclosed with your radio.

#### ATTENTION!

This radio is restricted to occupational use only to satisfy FCC RF energy exposure requirements. Before using this product, read the RF energy awareness information and operating instructions in the Product Safety and RF Exposure booklet enclosed with your radio (Motorola Publication part number 6881095C99) to ensure compliance with RF energy exposure limits.

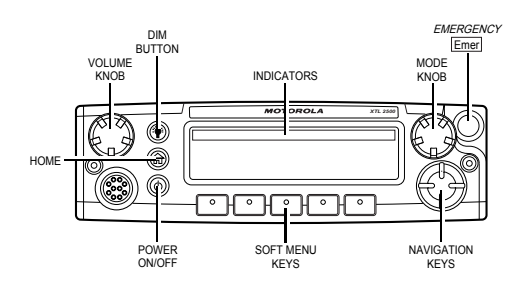

### BASIC OPERATION

#### Turning the Radio On and Off

Press the Pwr button once.

#### Setting the Volume and Squelch

- Turn the Vol knob clockwise to increase volume or counterclockwise to decrease volume as desired.
- 2 On conventional modes with Private-Line or Digital Private-Line, press MON softkey to defeat the coded squelch.
- 3 Press MON softkey again to return to coded-squelch operation.
- 4 To adjust squelch level, hold **MON** softkey until a tone sounds.
- 5 Rotate the **Mode** knob clockwise to increase squelch level or counterclockwise to decrease squelch level.
- 6 Press Home button to save the squelch level.

#### **Changing Modes**

Rotate the Mode knob to select the desired mode.

#### OR

 $\ensuremath{\mathsf{Press}}$   $\ensuremath{\mathsf{Home}}$  button to access the preprogrammed Home mode.

### Transmitting

- 1 Press and hold the microphone **PTT** button.
- 2 When the transmit light comes on solid and no alert tones sound (or a talk-permit tone or ID sidetone sounds), speak into the microphone in a normal voice.
- **3** State your FCC call sign at the beginning of each transmission.

#### Transmitting (Conventional Modes)

- 1 Press Dir (Direct) softkey. The Dir indicator lights.
- 2 Press **Dir** softkey again to return to repeater operation.

#### **Activating Scan**

- 1 Press Scan softkey to start a scan. If no activity exists, the display shows your selected mode. When a scanned channel or talkgroup becomes active, the display shows the active mode name. The **PRI** and **NPRI** indicators show priority.
- 2 Press Scan softkey again to stop scanning.

#### Programming a Scan List

- 1 Press **Prog** softkey followed by **Scan** softkey until the scan list is being displayed and the scan indicator blinks.
- **2** Use the navigation keys to select the mode you want to program.
- **3** Press the **Sel** softkey as indicated in the table below to add or remove the displayed mode from the scan list.
- 4 Repeat the previous steps to continue editing the list.
- 5 Press Home button to exit.

| Press Sel   | Mode             | Indicator    |
|-------------|------------------|--------------|
| One time    | Non-Priority     | NPRI lit     |
| Two times   | Second Priority  | PRI lit      |
| Three times | First Priority   | PRI blinks   |
| Four times  | Delete from List | No indicator |

#### **Selecting Scan Mode Priority**

- 1 Press the **Sel** softkey as indicated in the table above to designate up to two modes as priorities.
- 2 Press Home or Scan to end scan list selection.

#### Sending an Emergency Alarm or Call

Press the emergency actuator (**Emer** button, footswitch, hidden pushbutton) to begin an emergency transmission.

For conventional modes, a silent or non-silent emergency alarm data transmission is sent.

For trunked modes, emergency call (priority access to a voice channel), silent or non-silent emergency alarm, or emergency alarm and call are entered.

Depending on your radio's programming, one of the emergency sequences described in the table below occur.

| Alarm Type                   | Indications/Actions                                                                                                    |
|------------------------------|----------------------------------------------------------------------------------------------------|
| Non-Silent                   | A tone sounds and the display<br>alternates between EMERGENCY and the<br>zone/channel. When acknowledged,<br>four more tones sound and the display<br>shows RCK_RECEIVED, then the radio<br>returns to normal operation.                                        |
| Silent                       | The audio is muted and no display<br>changes take place during the alarm.<br>Press the <b>PTT</b> button, or press and<br>hold the emergency button to stop the<br>emergency condition and unmute the<br>radio.                                                 |
| Call (Trunked<br>Modes only) | A tone sounds and the display<br>alternates between EMERGENCY and the<br>zone/channel.<br>Press the <b>PTT</b> button and talk.<br>After completing the call, press and<br>hold the emergency actuator until a<br>tone sounds to return to normal<br>operation. |

| Alarm Type     | Indications/Actions                                                                                                    |
|----------------|----------------------------------------------------------------------------------------------------|
| Alarm and Call | After ACK RECEIVED (see Non-Silent<br>Alarm above) is displayed, the radio<br>has priority voice-channel access.             |
|                | After completing the call, press and<br>hold the emergency actuator until a<br>tone sounds to return to normal<br>operation. |

#### Sending a Status Transmission

- 1 Press **Sts** softkey. The display shows the last acknowledged status or first status name.
- 2 Use the navigation keys to select other statuses.
- 3 Press the PTT button to send the transmission. The display flashes the selected status/message name until the dispatcher acknowledges, at which time alert tones sound and the display shows RCK\_RECEIVED. The radio then returns to normal operation.

#### Sending a Direct-Entry Enhanced Private Conversation Call

- 1 Press the **PTT** button. A single tone sounds and the display changes to PLEASE WAIT, followed by telephone-type ringing if the receiving unit is in service.
- 2 If the receiving unit answers, press the PTT button to identify yourself and proceed with your call.

#### OR

If the called unit does not respond, press **Sel** or the **PTT** button again to leave a Call Alert page message and your ID.

A single tone followed by four tones sounds if the called unit acknowledges the page.

#### Initiating a Call Alert Page

- 1 Press the Page softkey.
- 2 Follow the instructions for initiating a Private Conversation to select a unit ID.
- 3 Press Sel or the PTT button to send a Call Alert page to the displayed ID,

#### OR

To send a Call Alert page following an Enhanced Private Conversation attempt, follow the instructions for sending a direct-entry Enhanced Private Conversation call.

#### Answering a Call Alert Page

Four tones sound and PAGE  $\,$  RCU flashes on the display. The tone and display repeat every five seconds.

1 Press the PTT button,

#### OR

Initiate an Enhanced Private Conversation call to the caller.

#### Selecting a Zone/Mode (Optional)

- Press the Zone softkey and then the arrow key ▶ or 
  to scroll to the desired zone.
- 2 Rotate the Mode knob to select the mode.

#### Selecting a Home Zone/Home Mode

Press the Home button.

#### Selecting Secure Mode

Press and release the SEC softkey. The  $\bigotimes$  indicator lights up.

#### Selecting an Encryption Key

- 1 Press and hold the **SEC** softkey until a tone sounds.
- 2 Use the navigation keys to scroll to KEY SEL.
- 3 Press Sel to enter the Key Selection Menu.
- 4 Use the navigation keys to select desired key.
- 5 Press Sel to select key.
- 6 Press Home or the PTT button to quit.

#### Selecting a Key Index

- 1 Press and hold the **SEC** softkey until a tone sounds..
- 2 Use the navigation keys to scroll to INDX SEL.
- 3 Press Sel to enter the Index Selection Menu.
- 4 Use the navigation keys to select desired index.
- 5 Press Sel to select index.
- 6 Press Home or the PTT button to quit.

#### **Erasing an Encryption Key**

- 1 Press and hold the **SEC** softkey until a tone sounds.
- 2 Use the navigation keys to scroll to ERASE KY.
- 3 Press Sel to enter the Key Erase Menu.
- 4 Use the navigation keys to select desired index.
- 5 Press Sel to select index.
- 6 Press Home or the PTT button to quit.

#### DISPLAY AND LIGHT INDICATORS

| Display/Light               | Meaning                                                                                                    |
|-----------------------------|----------------------------------------------------------------------------------------------------|
| BUSY light on               | Displayed conventional mode has<br>activity on it, or selected trunked<br>system is currently busy. Wait for<br>callback.                                                                                  |
| XMIT light on               | Indicates you are transmitting.                                                                                                    |
| Dir indicator lit           | Radio is in direct (mobile-to-<br>mobile) operation.                                                                                                    |
| PRI, NPRI<br>indicators lit | Display shows a mode in the scan list with the indicated priority level.                                                                                                    |
| P displayed                 | Telephone dialing pause. Press <b>Sel</b> softkey to continue the dialing.                                                                                                    |
| NO ACKNOWLEDGE<br>displayed | Unit being called with the<br>Enhanced Private Conversation or<br>Call Alert Page feature is not in<br>service, or emergency alarm or<br>status/message transmission is<br>not acknowledged by dispatcher. |
| PHONE BUSY<br>displayed     | Trunked phone interconnect is busy.                                                                                                    |
| NO ANSWER<br>displayed      | Unit being called with Enhanced<br>Private Conversation or Call Alert<br>Page does not respond, but is<br>operational.                                                                                     |
| EMERGENCY<br>displayed      | Radio is in emergency alarm or call state.                                                                                                    |
| NO EMERGENCY<br>displayed   | A mode incapable of emergency transmission has been selected.                                                                                                    |
| OUT OF RANGE<br>displayed   | Radio is out of range of the trunking system.                                                                                                    |

### ALERT TONES

### ALERT TONES (Continued)

| Type of Tone                                                        | Name                                        | Explanation                                                                                                    | ]                                                                                                    | Type of Tone                                                                                              | Name                                                                      | Explanation                                                                                                    |
|---------------------------------------------------------------------|---------------------------------------------|----------------------------------------------------------------------------------------------------|----------------------------------------------------------------------------------------------------|----------------------------------------------------------------------------------------------------|---------------------------------------------------------------------------|----------------------------------------------------------------------------------------------------|
| 1 Low-Pitched<br>Tone                                               | Invalid Key<br>Alert                        | Feature button<br>pressed is not valid<br>in selected mode, or<br>a Call Alert or<br>emergency alarm<br>was not                    |                                                                                                    | 2 Short High-<br>Tones (after<br>requesting a<br>busy channel)<br>upon pressing<br>the <b>PTT</b> button) | Automatic Call<br>Back or Talk<br>Permit                                  | Channel is available<br>for previously<br>requested<br>transmission.<br>System is accepting<br>your transmission.                                                    |
| 1 High-Pitched<br>Tone                                              | Central<br>Acknowledge<br>or Valid Key      | Central controller<br>has received request<br>for Call Alert or<br>emergency alarm<br>transmission.<br>You pressed a valid<br>key. | Low-Pitched<br>Tone (upon<br>pressing the<br><b>PTT</b> button<br>during Transmit)<br>(Operation<br>Error)                                                                                                    |                                                                                                    | Talk Prohibit/<br>Out-of-Range<br>or Time-Out<br>Timer or Illegal<br>Mode | Out of trunked radio<br>system range or<br>system is out of<br>service.<br>Present transmission<br>will soon be disabled.<br>You have entered a<br>mode where normal |
| 4 High-Pitched<br>Tones                                             | Dispatcher or<br>Mobile Unit<br>Acknowledge | Dispatcher is<br>acknowledging your<br>emergency<br>transmission. Mobile<br>unit has received<br>your Call Alert.                  |                                                                                                    |                                                                                                    |                                                                           | system traffic will be<br>missed, or you<br>attempted something<br>that is not allowed.<br>(See examples<br>below.)                                                  |
| 5 High-Pitched<br>Tones                                             |                                             | The above two<br>acknowledge tones,<br>heard in tandem.                                                                            |                                                                                                    | High-Pitched<br>Tone every 10<br>seconds in<br>unmuted receive                                            | Failsoft                                                                  | System central<br>controller failure. The<br>radio reverts from<br>trunked operation to                                                                              |
| 2 High-Pitched<br>Tones                                             | Private<br>Conversation                     | You have an<br>incoming call. Press<br><b>Call</b> , then the <b>PTT</b><br>button, then talk.                                     | condition                                                                                                    |                                                                                                    |                                                                           | operation similar to a<br>conventional<br>repeater.<br>Others may share<br>the channel                                                                               |
| 4 High-Pitched<br>Tones every 6<br>seconds                          | Call Alert Page                             | Call Alert page has been received.                                                                                                 | Examples: Not exiting phone mode after a call (radi<br>cannot receive fleet or subfleet calls), transmitting in<br>receive-only conventional mode, trying to select a dy<br>mode when no dynamic ID assignment has been ma |                                                                                                    |                                                                           | after a call (radio                                                                                                    |
| Phone-Type<br>Busy Tone<br>(when pressing<br>the <b>PTT</b> button) | System Busy                                 | All system radio<br>channels in use.<br>Release the <b>PTT</b><br>button, and wait for<br>callback.                                |                                                                                                    |                                                                                                    |                                                                           | ing to select a dynamic<br>ent has been made.                                                                                                    |